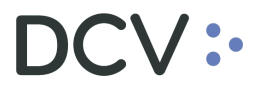

# Manual Nuevo Servicio Depósito y Retiro de Renta Variable Digital

Agosto 2024

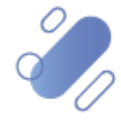

www.dcv.cl

| 1. | INTROD        | UCCIÓN                                                             | 3    |
|----|---------------|--------------------------------------------------------------------|------|
| 2. | MODIFI        | CACIÓN EN LA TERMINOLOGÍA ASOCIADA AL PROCESO                      |      |
| 3. | REQUIS        | TOS Y ESPECIFICACIONES TÉCNICAS                                    |      |
| 4. | AUTENT        | ICACIÓN DEL USUARIO                                                | 5    |
| 5. | ROLES D       | E USUARIOS Y FUNCIONALIDADES EN EL APLICATIVO                      | 7    |
| 6. | GENERA        | CIÓN DE SOLICITUD DE TRASPASO DE RENTA VARIABLE                    |      |
| 6  | .1. CON       | SULTAR LAS OPERACIONES CREADAS                                     | 8    |
|    | 6.1.1.        | Realizar la búsqueda de operaciones creadas                        | 9    |
|    | 6.1.2.        | Utilización de filtros en la búsqueda de operaciones creadas       |      |
|    | <i>6.1.3.</i> | Detalle de operaciones de depósito y/o retiro de renta variable    |      |
|    | 6.1.4.        | Paginación de operaciones de depósito y/o retiro de renta variable |      |
|    | 6.1.5.        | Exportar operaciones de depósito y/o retiro de renta variable      | 12   |
| 6  | .2. GEN       | IERAR SOLICITUD DE TRASPASO DE RENTA VARIABLE                      | 12   |
|    | 6.2.1.        | Consultar las solicitudes de traspaso de renta variable            | 16   |
|    | 6.2.2.        | Realizar la búsqueda de solicitud de traspaso de renta variable    | 17   |
|    | 6.2.3.        | Utilización de filtros en la búsqueda de solicitudes de traspaso   | 17   |
|    | 6.2.4.        | Detalle de solicitud de traspaso de renta variable                 |      |
|    | 6.2.5.        | Historial de la solicitud de traspaso de renta variable            | 19   |
|    | 6.2.6.        | Paginación de solicitudes de traspaso de renta variable            | 20   |
|    | 6.2.7.        | Exportar solicitudes de traspaso de renta variable                 | 21   |
| 6  | .3. Aut       | ORIZACIÓN DE SOLICITUDES DE TRASPASO DE RENTA VARIABLE             | 22   |
|    | 6.3.1.        | Autorización de una solicitud de traspaso de renta variable        |      |
|    | 6.3.2.        | Autorización de varias solicitudes de traspaso de renta variable   | 24   |
|    | 6.3.3.        | Estados de la solicitud de traspaso de renta variable              |      |
| 7. | GENERA        | R REPORTE AL EMISOR                                                |      |
| 8. | CARTA I       | DE RECHAZO DE LA OPERACIÓN                                         | 35   |
| 9. | ANEXO I       | : CONSULTA RECHAZO DE OPERACIÓN EN PLATAFORMA DCV EVOLUCI          | ÓN35 |

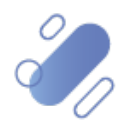

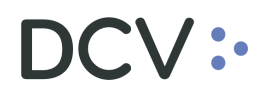

### 1. Introducción

En el presente manual se describen las pantallas, funcionalidades y formas de operar el nuevo aplicativo web que el DCV ha puesto a disposición de los depositantes para la generación, autorización y emisión del reporte de aprobación de las solicitudes de traspaso de renta variable, en el contexto de la transformación digital del proceso.

# 2. Modificación en la terminología asociada al proceso

El <u>nuevo aplicativo web</u> considera cambios en los términos utilizados hasta hoy, los que se detallan en el siguiente cuadro.

| Antes hablábamos de:                      | Hoy habláremos de:                     |  |  |  |
|-------------------------------------------|----------------------------------------|--|--|--|
| Formulario                                | Solicitud de traspaso                  |  |  |  |
| Ordenes de custodia                       | Operaciones creadas                    |  |  |  |
| Firmas                                    | Autorización con token RSA             |  |  |  |
| Formulario enviado a aprobación de emisor | Reporte enviado a aprobación de emisor |  |  |  |

### 3. Requisitos y especificaciones técnicas

Para acceder y operar con el nuevo aplicativo web, existen especificaciones y requisitos técnicos de las estaciones de trabajo que deben respetarse y que se mencionan a continuación:

#### Equipo de trabajo

**Navegadores compatibles**: el sitio está optimizado para los navegadores Microsoft Edge y Google Chrome en sus versiones más recientes, compatibles con la tecnología HTML5 y CSS3. A modo de requisitos mínimos, se recomienda:

- Google Chrome: versión 60 o superior
- Mozilla Firefox: versión 54 o superior
- Microsoft Edge: versión 15 o superior
- Safari: versión 10 o superior

**Dispositivos**: el aplicativo web cuenta con diseño responsivo (r*esponsive design*), permitiendo su uso en diversos dispositivos, incluyendo computadoras de escritorio, móviles y tabletas con sistemas operativos iOS y Android. Cabe mencionar que, aunque el aplicativo web ha sido probado en los dispositivos y resoluciones más utilizados en el mercado, la experiencia del usuario puede variar según el dispositivo y la resolución de pantalla que esté utilizando.

**Requisitos de hardware:** para un rendimiento óptimo al desplegar el aplicativo web en navegadores, se recomienda contar con al menos 8 GB de RAM, un procesador

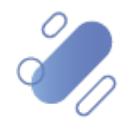

CPU de cuatro núcleos (2.4 GHz+) o superior, y un disco duro (HDD) con al menos 20 GB de espacio disponible.

#### Accesos de Internet

**Ubicación geográfica**: es necesario encontrarse en Chile, ya que el sitio tiene un bloqueo de acceso por geolocalización.

#### **Seguridad**

Cuenta de usuario: debe contar con una cuenta de usuario en DCV Evolución.

**Token de acceso**: es obligatorio disponer de un token de acceso RSA otorgado por el DCV para autenticarse en el sistema. Respecto de la habilitación de un 2do factor de autenticación, la solución utiliza RSA, por lo que el usuario debe instalar en su celular iOS o Android la aplicación "RSA SecureID Software Token" de RSA Security y seguir las instrucciones de habilitación.

Acceso a URLs del servicio: el acceso al aplicativo web se encuentra disponible en <u>www.dcv.cl</u> desde la sección Acceso Clientes o digitando directamente en el navegador la siguiente URL: <u>https://custodia.dcv.cl</u>

Una vez que el usuario accede a la URL, visualizará el aplicativo web en su dispositivo, el que solicitará sus credenciales para realizar su autentificación.

| ← C බ https://custodia.dcv.d         | ab Q A* ☆ O @ 3   D ☆ @ % 6 … 💋          |
|--------------------------------------|------------------------------------------|
| Bienvenido                           |                                          |
| Ususio*<br>11.111.111-1              |                                          |
| Contraseña *                         |                                          |
| Token*                               | 10 10 10 10 10 10 10 10 10 10 10 10 10 1 |
| Participante *                       |                                          |
| (*) Todos los datos son obligatorios |                                          |
| Ingresar >                           |                                          |
| ∠ONidaste tu contraseita?            |                                          |

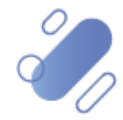

### 4. Autenticación del usuario

El usuario deberá utilizar las mismas credenciales (usuario y contraseña) con las que accede a la Plataforma DCV Evolución (DCVe) y que son proporcionados por el Administrador de Seguridad de cada participante.

| the second second second second second second second second second second second second second second second se                                                                                                    |
|----------------------------------------------------------------------------------------------------|
|                                                                                                    |
| n Jui Aug Sep. Nov                                                                                                    |
|                                                                                                    |
| a la la                                                                                                    |
|                                                                                                    |
| A T TOTAL TOTAL TO |

En el campo **Usuario**, se debe ingresar el código de usuario, el cual debe corresponder al Rut con puntos, guion y dígito verificador. Si el dígito verificador es "K", éste debe ser ingresado con letra mayúscula.

**Nota:** en el caso de que el campo usuario de DCV Evolución no corresponda al Rut, el usuario no podrá acceder al aplicativo web y deberá solicitar la creación de un nuevo usuario al Administrador de Seguridad de su compañía, con las condiciones establecidas en el párrafo antes detallado. Cabe señalar que, el usuario que no cumple con la condición del Rut debe ser suspendido y luego desactivado previo a su creación.

| Usuario      |  |
|--------------|--|
| 14.019.779-3 |  |
|              |  |

En el campo **Contraseña**, el usuario debe ingresar la misma contraseña de acceso a DCVe, otorgada por el administrador de seguridad.

| Contraseña |   |
|------------|---|
| *****      | 0 |
|            |   |

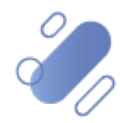

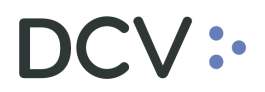

En el campo **Token**, el usuario debe ingresar el código de seguridad entregado por su dispositivo Token RSA, el cual corresponde al mismo dispositivo utilizado para acceder DCVe.

| - Token |   | 1 |
|---------|---|---|
| *** *** | 0 |   |
|         |   |   |

En el campo **Participante**, el usuario debe ingresar el código del participante, al que está asociado el usuario que está accediendo y que corresponde al mismo número utilizado en DCVe.

|--|

Finalmente, mediante la opción Ingresar, el usuario podrá acceder a la aplicación.

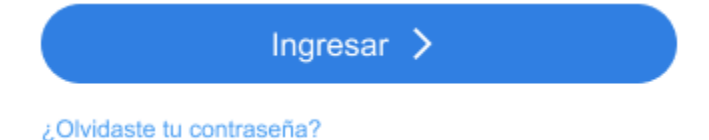

En el caso de haber olvidado la contraseña, se debe seguir el protocolo establecido con el Administrador de Seguridad se cada organización para restablecerla, esto debido a que el aplicativo web utiliza las mismas credenciales de DCVe.

**Nota:** para los casos de; desbloqueo de la cuenta de usuario (donde no existe cambio de contraseña, solo activación) y el restablecimiento de la cuenta de usuario (donde existe cambio de contraseña), primero la acción debe realizarse en DCVe y luego acceder al aplicativo web.

Al acceder a la aplicación, el usuario podrá visualizar la siguiente pantalla con el detalle del menú y sus funcionalidades, en base al perfilamiento otorgado por su compañía y, además, podrá visualizar la individualización de quien ha accedido al aplicativo web, con su nombre y la empresa a la cual pertenece.

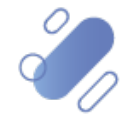

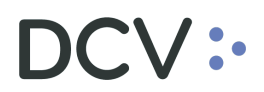

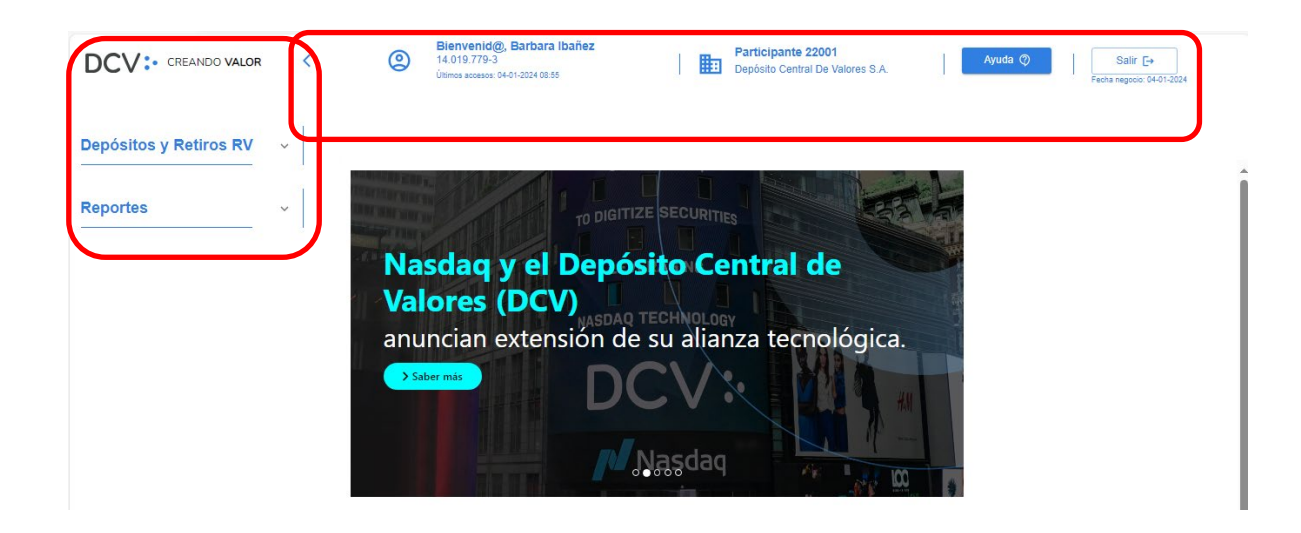

# 5. Roles de usuarios y funcionalidades en el aplicativo.

El ingreso de los usuarios al aplicativo web se realizará utilizando los métodos de autenticación y perfilamiento utilizado en DCVe. Esto permite que, tanto los testigos como los apoderados, puedan generar solicitudes de traspaso y realizar la autorización de estos en el aplicativo web.

Al igual que en el modelo de gestión de usuarios de DCVe, se delega la administración de los usuarios, sus perfiles y facultades al <u>Administrador de</u> <u>Seguridad de cada organización</u>, siendo éste el responsable de asignar el perfil a los apoderados y testigos.

Una vez autenticados en el aplicativo web, los apoderados y testigos tendrán asignado, por parte de su Administrador de Seguridad, el perfil que les permita generar solicitudes de traspaso por concepto de depósito o retiro de renta variable y realizar la autorización, mediante el dispositivo RSA, sin la necesidad de contar con una escritura pública (estructura de poderes) que respalde esa designación, homologando la solicitud de traspaso a una operación electrónica.

Los perfiles que debe asignar el Administrador de Seguridad en DCVe, se encuentran detallados en la siguiente tabla, según corresponda:

|             | ACTOR                 | PERFIL/ROL |                                      |  |  |
|-------------|-----------------------|------------|--------------------------------------|--|--|
|             | Testigo Depositante   | 022E       | Operador de órdenes de custodia      |  |  |
| DEPOSITANTE |                       | 023E       | Supervisor de órdenes de custodia    |  |  |
|             | Apoderado Depositante | 055E       | Apoderado de órdenes de Custodia     |  |  |
|             | Testigo DCV           | 019 I      | Cajero de custodia DCV               |  |  |
| DCV         |                       | 020 I      | Confirmador de custodia DCV          |  |  |
|             | Apoderado DCV         | 056 I      | Apoderado de órdenes de custodia DCV |  |  |
|             | Generador Reporte     | 057 I*     | Generación de reportes web           |  |  |
|             | Consultor             | 038 I /E   | Consulta órdenes de custodia         |  |  |

(\*) Perfil debe estar acompañado de uno de los siguientes perfiles: 019I, 020I o 056I

Nota: (E): Corresponde a perfil externo/cliente – (I) Corresponde a perfil interno DCV.

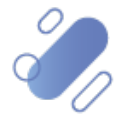

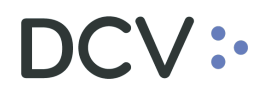

Las acciones que pueden realizar los usuarios en el aplicativo web, de acuerdo con el perfil asignado por el Administrador de Seguridad, se muestran en la siguiente tabla:

| FUNCIONALIDAD   | ACCIONES                          |       | PERFIL/ROL                           |
|-----------------|-----------------------------------|-------|--------------------------------------|
| Operaciones     | Ver órdenes y                     | 022E  | Operador de órdenes de custodia      |
| creadas         | detalles                          | 023E  | Supervisor de órdenes de custodia    |
|                 |                                   | 0191  | Cajero de custodia DCV               |
|                 |                                   | 020 I | Confirmador de custodia DCV          |
|                 |                                   | 056 I | Apoderado de órdenes de custodia DCV |
|                 |                                   | 038 I | Consultor órdenes de custodia        |
|                 | Crear solicitud de                | 022E  | Operador de órdenes de custodia      |
|                 | traspaso                          | 023E  | Supervisor de órdenes de custodia    |
| Solicitud de    | Ver solicitud de                  | 022E  | Operador de órdenes de custodia      |
| traspaso        | traspaso                          | 023E  | Supervisor de órdenes de custodia    |
|                 |                                   | 055E  | Apoderado de órdenes de custodia     |
|                 |                                   | 019 I | Cajero de custodia DCV               |
|                 |                                   | 020 I | Confirmador de custodia DCV          |
|                 |                                   | 056 I | Apoderado de órdenes de custodia DCV |
|                 |                                   | 038 I | Consultor órdenes de custodia        |
|                 | Aprobar y                         | 022E  | Operador de órdenes de custodia      |
|                 | rechazar solicitud<br>de traspaso | 023E  | Supervisor de órdenes de custodia    |
|                 |                                   | 055E  | Apoderado de órdenes de custodia     |
|                 |                                   | 019 I | Cajero de custodia DCV               |
|                 |                                   | 020 I | Confirmador de custodia DCV          |
|                 |                                   | 056 I | Apoderado de órdenes de custodia DCV |
| Generar Reporte | Generar Informe                   | 019 I | Cajero de custodia DCV               |
|                 | Depósito/Retiro a                 | 020 I | Confirmador de custodia DCV          |
|                 | Aprobador                         | 056 I | Apoderado de órdenes de custodia DCV |

**Nota:** (E): Corresponde a perfil externo/cliente – (I) Corresponde a perfil interno DCV.

# 6. Generación de solicitud de traspaso de renta variable

Para generar una solicitud de traspaso de renta variable en el aplicativo web, el depositante debe haber registrado previamente una orden de depósito o retiro de renta variable en DCVe, efectuando para ello las acciones definidas actualmente.

### 6.1. Consultar las operaciones creadas

Las órdenes ingresadas por el usuario en DCVe se verán reflejadas en el aplicativo web a través de la opción del menú **operaciones creadas.** Para ello el usuario debe refrescar el aplicativo, mediante el botón "**actualizar**" que figura en la siguiente pantalla. Esto permite actualizar las operaciones en el aplicativo con las órdenes registradas en DCVe.

Cabe señalar que, se visualizarán solo aquellas órdenes de depósito y/o retiro de renta variable que se encuentran en estado pendiente en DCVe, y que no tienen una solicitud de traspaso en proceso de aprobación, aprobada o finalizada.

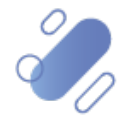

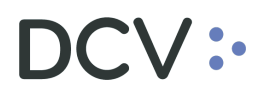

| DCV: CREANDO VALOR |                     | < | ٢   | Bienvenid@, Barba<br>14.019.779-3<br>Últimos accesos: 23-01-2024 1 | <b>ira Ibañez</b><br>14:54 | Participant<br>Depósito Cer | te 22001 Ayuda ⊘ Sal | ir <b>[-→</b><br>xxio: 23-01-2024               |    |
|--------------------|---------------------|---|-----|--------------------------------------------------------------------|----------------------------|-----------------------------|----------------------|-------------------------------------------------|----|
|                    |                     |   | DCV | / Depósitos y I                                                    | Retiros / Operaciones crea | adas                        |                      |                                                 |    |
| Depó               | Operaciones creadas | ^ |     | Buscar                                                             | م                          |                             |                      | Exportsr 🔏                                      | 42 |
| E                  | Solicitudes de      |   |     |                                                                    | N° de operación ↑          | Tipo de operación           | Instrumento          | Código Emisor                                   |    |
|                    | Пазразо             |   |     |                                                                    | 53269                      | 🖌 Depósito                  | COPEC                | 18018 / EMPRESAS COPEC S.A.                     |    |
| Repo               | ortes               | ~ |     |                                                                    | 53082                      | ✓ Depósito                  | SQM-A                | 18096 / SOCIEDAD QUIMICA Y MINERA DE CHILE S.A. |    |
|                    |                     |   |     |                                                                    | 52067                      | ✓ Depósito                  | FALABELLA            | 18142 / FALABELLA S.A.                          |    |

Luego de lo antes señalado y para realizar la consulta de una operación de depósito o retiro de renta variable, para la cual aún no se ha generado la solicitud de traspaso de renta variable, el usuario del depositante debe acceder, a través del menú, a la opción: **Depósitos y Retiros RV** → **Operaciones creadas**, en dicha ruta es posible visualizar la totalidad de las operaciones registradas en DCVe, en estado <u>pendiente.</u>

|                        |                        | 0                        | Bienvenid@, Barbara Ibañez<br>14.019.779-3<br>Otimus accasos, 25-01-2024 14:54 |             | Participante 22001<br>Depósito Central De Vatores S.A. | Ayuda 😨 Salir (+<br>Feitheringissio 22-07-2024 |
|------------------------|------------------------|--------------------------|--------------------------------------------------------------------------------|-------------|--------------------------------------------------------|------------------------------------------------|
|                        | CV / Depósitos y Refin | os / Operaciones creadas |                                                                                |             |                                                        |                                                |
| Depósitos y Retiros RV | Buscar                 |                          | Q                                                                              |             |                                                        | Ecotar 🖞                                       |
| Ch Operaciones creadas |                        | N° de operación 🛧        | Tipo de operación                                                              | Instrumento | Cédigo Emisor                                          |                                                |
| (2) traspaso           |                        | 53269                    | 🖌 Depósito                                                                     | COPEC       | 18018 / EMPRESAS COPEC S A                             |                                                |
| Reportes               |                        | 53082                    | 🖌 Depósito                                                                     | SQM-A       | 1896 / SOCIEDAD QUMICA Y MINERA DE CHILE S.A.          |                                                |
|                        |                        | 52067                    | 🖌 Depósito                                                                     | FALABELLA   | 18142 / FALABELLA S.A.                                 |                                                |
|                        |                        | 52066                    | 🖌 Depósito                                                                     | FALABELLA   | 18142 / FALABELLA S.A.                                 | ۵                                              |
|                        |                        | 52065                    | 🖌 Depósito                                                                     | RIPLEY      | 18775 / RIPLEY CORP S.A.                               |                                                |
|                        |                        | 52064                    | 🖌 Depósito                                                                     | RIPLEY      | 18775 / RIPLEY CORP S.A.                               | Ð                                              |
|                        |                        | 52059                    | 🖌 Depósito                                                                     | COPEC       | 18018 / EMPRESAS COPEC S.A.                            |                                                |
|                        |                        | 51562                    | 🖌 Depósito                                                                     | RIPLEY      | 18775 / RIPLEY CORP S.A.                               | Ð                                              |
|                        |                        | 51561                    | 🖌 Depósito                                                                     | RIPLEY      | 16775/ RIPLEY CORP S.A.                                | B                                              |
|                        |                        | 51560                    | 🗹 Depósito                                                                     | COLO COLO   | 18773 / BLANCO Y NEGRO S.A.                            | ۵                                              |
|                        |                        |                          |                                                                                |             |                                                        | Filos por página; 10 👻 1–10 de 944 - ( 🤇 🤇 1   |

Las acciones que son posibles de realizar en la pantalla de consulta se describen a continuación:

#### 6.1.1. Realizar la búsqueda de operaciones creadas

El usuario puede realizar la búsqueda de las operaciones creadas, al ingresar un criterio de búsqueda (N° de operación, tipo de orden, instrumento, etc.) en el campo "**Buscar**" y luego al presionar la lupa, el sistema realiza la búsqueda de la o las operaciones creadas de depósito o retiro de renta variable, que coinciden con el criterio de búsqueda establecido por el usuario.

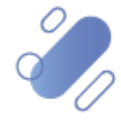

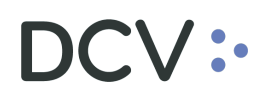

|                        | (2)                                       | Bienvenid@, Barbara Ibañez<br>14.019.779-3<br>Otensa escence 23-01-0224 14:54 |             | Participante 22001<br>Depósito Central De Valores S.A. | Ayuda 💿 Salir Ee                              |
|------------------------|-------------------------------------------|-------------------------------------------------------------------------------|-------------|--------------------------------------------------------|-----------------------------------------------|
| DCV /                  | Depósitos y Retiros / Operaciones creadas |                                                                               |             |                                                        |                                               |
| Depósitos y Retiros RV | Buscar                                    | ٩                                                                             |             |                                                        | Epoter 👌                                      |
| Operaciones creadas    | N° de operación †                         | Tipo da operación                                                             | Instrumento | Código Emisor                                          |                                               |
| traspaso               | 53269                                     | 🖌 Depósito                                                                    | COPEC       | 18018 / EMPRESAS COPEC S.A.                            | D                                             |
| Reportes ~             | 53082                                     | 🖌 Depósito                                                                    | SQM-A       | 18056 / SOCIEDAD DUMICA Y MINERA DE CHILE S.A.         |                                               |
|                        | 52067                                     | 🖌 Depósito                                                                    | FALABELLA   | 18142 / FALABELLA S.A.                                 | 6                                             |
|                        | 52066                                     | 🖌 Depósito                                                                    | FALABELLA   | 18142 / FALABELLA S.A.                                 |                                               |
|                        | 52065                                     | 🖌 Depósito                                                                    | RIPLEY      | 18775 / RIPLEY CORP S.A.                               | ۵                                             |
|                        | 52064                                     | 🖌 Depósito                                                                    | RIPLEY      | 18775 / RIPLEY CORP S.A.                               | D                                             |
|                        | C 52059                                   | 🖌 Depósito                                                                    | COPEC       | 18018 / EMPRESAS COPEC S.A.                            |                                               |
|                        | 51962                                     | 🖌 Depósito                                                                    | RIPLEY      | 18775 / RIPLEY CORP S.A.                               |                                               |
|                        | 51561                                     | 🖌 Depósito                                                                    | RIPLEY      | 18775 / RIPLEY CORP S.A.                               |                                               |
|                        | 51960                                     | 🖌 Depósito                                                                    | COLO COLO   | 18773 / BLANCO Y NEGRO S.A.                            | ۵                                             |
|                        |                                           |                                                                               |             |                                                        | Filas por página: 10 + 1-10 de 944 I < < > >1 |

### 6.1.2. Utilización de filtros en la búsqueda de operaciones creadas

El usuario puede utilizar cada una de las columnas de la consulta de operaciones creadas, detalladas en la pantalla siguiente, aplicando los filtros de búsqueda, con lo cual el sistema lista la información de las operaciones de manera independiente y de forma ascendente o descendente, según la selección efectuada por el usuario, para el campo indicado.

|                                                                                                    |                          | 0                       | Bienvenid@, Barbara Ibañez<br>14.019.779-0<br>Glenus accesso: 2001-0024 1454 |             | Participante 22001<br>Depósito Central De Valores S.A. | Ayuda (2)<br>Futhe segurator 22-03-2024     |
|----------------------------------------------------------------------------------------------------|--------------------------|-------------------------|------------------------------------------------------------------------------|-------------|--------------------------------------------------------|---------------------------------------------|
|                                                                                                    | DCV / Depósitos y Retirc | m / Operaciones creadas |                                                                              |             |                                                        |                                             |
| Depósitos y Retiros RV                                                                                                    | Buscar                   |                         | ٩                                                                            |             |                                                        | Epotar 🖫 🕻                                  |
| Department of the second second secon | •                        | N° de operación 🛧       | Tipo de operación                                                            | Instrumento | Código Emisor                                          |                                             |
| traspaso                                                                                                    | •                        | 53269                   | 🖌 Depósito                                                                   | COPEC       | 18018 / EMPRESAS COPEC S.A.                            | B                                           |
| Reportes ~                                                                                                    | •                        | 53082                   | 🖌 Depósito                                                                   | SQM-A       | 180% / SOCIEDAD DUMICA Y MINERA DE CHILE S.A.          | ۵                                           |
|                                                                                                    |                          | 52067                   | 🗹 Depósito                                                                   | FALABELLA   | 18142 / FALABELLA S.A.                                 | ۵                                           |
|                                                                                                    |                          | 52066                   | 🗹 Depósito                                                                   | FALABELLA   | 18142 / FALABELLA S.A.                                 |                                             |
|                                                                                                    |                          | 52065                   | 🖌 Depósito                                                                   | RIPLEY      | 18775 / RIPLEY CORP S.A.                               |                                             |
|                                                                                                    |                          | 52064                   | 🖌 Depósito                                                                   | RIPLEY      | 18775 / RIPLEY CORP S.A.                               | 6                                           |
|                                                                                                    |                          | 52059                   | 🖌 Depósito                                                                   | COPEC       | 18018 / EMPRESAS COPEC S.A.                            | ۵                                           |
|                                                                                                    |                          | 51562                   | 🗹 Depósito                                                                   | RIPLEY      | 18775 / RIPLEY CORP S.A.                               | B                                           |
|                                                                                                    |                          | 51561                   | M Depósito                                                                   | RIPLEY      | 18775 / RIPLEY CORP S.A.                               |                                             |
|                                                                                                    | •                        | 51560                   | 🖌 Depósito                                                                   | COLO COLO   | 18773 / BLANCO Y NEGRO S.A.                            | B                                           |
|                                                                                                    |                          |                         |                                                                              |             |                                                        | Filas por página: 10 + 1-10 de 544 I < > >1 |
|                                                                                                    |                          |                         |                                                                              |             | etat (g)                                               |                                             |

#### 6.1.3. Detalle de operaciones de depósito y/o retiro de renta variable

El usuario puede visualizar el detalle de la información de la operación creada de depósito y retiro de renta variable, al presionar el ícono que se muestra destacado en la siguiente pantalla, para lo cual se abre una ventana con la información de la operación.

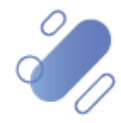

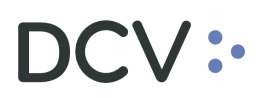

|                                       | <      | e           | Bienvenid@, Ba<br>14.019.779-3<br>Últimos accesos: 23-01-2 | <b>rbara Ibañez</b><br>024 14:54 | Participa<br>Depósito C | ante 22001 Ayuda 💿                              | Salir [+<br>Fecha negocio: 23-01-2024 |
|---------------------------------------|--------|-------------|------------------------------------------------------------|----------------------------------|-------------------------|-------------------------------------------------|---------------------------------------|
|                                       | DCV    | / Depósitos | Retiros / Operaciones                                      | creadas                          |                         |                                                 |                                       |
| Depósitos y Retiros RV                | ^      |             |                                                            |                                  |                         |                                                 | _                                     |
|                                       |        | Buscar      |                                                            | ٩                                |                         | Exportar 👌                                      | <u>ـــا</u>                           |
| Solicitudes de                        |        |             | N° de operación ↑                                          | Tipo de operación                | Instrumento             | Código Emisor                                   |                                       |
| - traspaso                            |        |             | 53269                                                      | 🗹 Depósito                       | COPEC                   | 18018 / EMPRESAS COPEC S.A.                     |                                       |
| Reportes                              | ~      |             | 53082                                                      | 🗹 Depósito                       | SQM-A                   | 18096 / SOCIEDAD QUIMICA Y MINERA DE CHILE S.A. |                                       |
|                                       |        |             | 52067                                                      | 🗹 Depósito                       | FALABELLA               | 18142 / FALABELLA S.A.                          |                                       |
|                                       |        |             | 52066                                                      | 🗹 Depósito                       | FALABELLA               | 18142 / FALABELLA S.A.                          |                                       |
| Detailes de la oper<br>Información    | racior | )           | Cuenta de valores<br>1001000                               |                                  |                         |                                                 |                                       |
| Tipo de operación                     |        |             | Cedente<br>BANCO DE CHILE                                  |                                  |                         |                                                 |                                       |
| Tipo de instrumento                   |        |             | Fecha de Depósito<br>16-01-2024                            |                                  |                         |                                                 |                                       |
| Emisor<br>18018 / EMPRESAS COPEC S.A. |        | ) [         | Cantidad total<br>56.230,0000                              |                                  |                         | Π                                               |                                       |
| COPEC                                 |        |             | Aceptante                                                  | DE VALORES S.A.                  |                         |                                                 |                                       |
|                                       |        |             | Estado<br>Pendiente                                        |                                  |                         | ✓ Volver                                        | )                                     |

## 6.1.4. Paginación de operaciones de depósito y/o retiro de renta variable

El usuario puede visualizar en pantalla la cantidad de operaciones de depósito y retiro de renta variable que requiera, en base a cantidades predeterminadas (10,25,50), utilizando para ello el filtro que le permite seleccionar la cantidad deseada. También pueden ser visualizadas las operaciones, avanzando o retrocediendo en la paginación.

|                        | <   | 9                       | Bienvenid@, Barbara II<br>14.019.779-3<br>Útimos accesos: 11-03-2024 08:28 | bañez          | Participante<br>Depósito Cent | e 22001<br>Iral De Valores S.A. | Ayuda 🔇 Sa                         | lir [→<br>:io: 11-03-2024 |
|------------------------|-----|-------------------------|----------------------------------------------------------------------------|----------------|-------------------------------|---------------------------------|------------------------------------|---------------------------|
|                        | DCV | / Depósitos y Retiros / | Operaciones creadas                                                        |                |                               |                                 |                                    |                           |
| Depósitos y Retiros RV | ^   | Buscar                  | ٩                                                                          |                |                               |                                 | Exportar 🕌                         | 12                        |
| Solicitudes de         |     | □ N° de                 | operación 🛧 Tipo                                                           | o de operación | Instrumento                   | Código Emisor                   |                                    |                           |
| царрари                |     | 4047                    | Ľ                                                                          | Depósito       | SQM-B                         | 18098 / SOCIEDAD QUIMICA Y M    | INERA DE CHILE S.A.                |                           |
| Reportes               | ~   | 4048                    | ۷                                                                          | Depósito       | ENELCHILE                     | 33956 / ENEL CHILE S.A.         |                                    |                           |
|                        |     | 4045                    | ۷                                                                          | Depósito       | ENELCHILE                     | 33956 / ENEL CHILE S.A.         |                                    |                           |
|                        |     | 530                     | 7                                                                          | Retiro         | SQM-B                         | 18096 / SOCIEDAD QUIMICA Y M    | INERA DE CHILE S.A.                |                           |
|                        |     |                         |                                                                            |                |                               |                                 | Filas por página: 10 → 1-4 de 4 I< | $\langle \rangle \rangle$ |

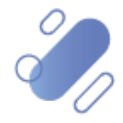

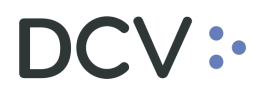

#### 6.1.5. Exportar operaciones de depósito y/o retiro de renta variable

El usuario puede exportar a una planilla Excel, la cantidad de operaciones creadas de depósito y retiro de renta variable visibles en la pantalla. Para ello debe presionar el botón "**Exportar**" y se descargará un archivo en formato ".xlsx", con la totalidad de la información de operaciones creadas contenidas en la tabla, esto sin considerar los filtros de página establecidos por el usuario.

|                                        | < |       | (                           | Bienvenid@, Barb<br>14.019.779-3<br>Utimos accesos: 11-03-2024 | ara Iba<br>1 08:28 | añez         | Participante<br>Depósito Cent | 22001<br>Iral De Valores S.A.             | Ayuda 🕐 Sa               | lir [→<br>cis: 11-03-2024                 |
|----------------------------------------|---|-------|-----------------------------|----------------------------------------------------------------|--------------------|--------------|-------------------------------|-------------------------------------------|--------------------------|-------------------------------------------|
| Depósitos y Retiros RV                 | ^ | DCV / | Depósitos y Retir<br>Buscar | ros / Operaciones creadas                                      |                    |              |                               |                                           | Exportar 🕌               | 4                                         |
| Operaciones creadas     Solicitudes de |   |       |                             | N° de operación ↑                                              | Tipo d             | de operación | Instrumento                   | Código Emisor                             |                          |                                           |
| traspaso                               |   |       |                             | 4047                                                           | Ľ                  | Depósito     | SQM-B                         | 18096 / SOCIEDAD QUIMICA Y MINERA DE CHIL | E S.A.                   |                                           |
| Reportes                               | ~ |       |                             | 4048                                                           | Ľ                  | Depósito     | ENELCHILE                     | 33956 / ENEL CHILE S.A.                   |                          |                                           |
|                                        |   |       |                             | 4045                                                           | Ľ                  | Depósito     | ENELCHILE                     | 33956 / ENEL CHILE S.A.                   |                          |                                           |
|                                        |   |       |                             | 530                                                            | 7                  | Retiro       | SQM-B                         | 18096 / SOCIEDAD QUIMICA Y MINERA DE CHIL | ESA.                     |                                           |
|                                        |   |       |                             |                                                                |                    |              |                               | Filas por                                 | página: 10 ┯ 1—4 de 4  < | $\langle \rightarrow \rightarrow \rangle$ |
|                                        |   |       |                             |                                                                |                    |              |                               |                                           |                          |                                           |

| A           | В            | C           | D             | E                                       | F            | G             | H      | l I I I I I I I I I I I I I I I I I I I | L L L                             | K                       | L                      |
|-------------|--------------|-------------|---------------|-----------------------------------------|--------------|---------------|--------|-----------------------------------------|-----------------------------------|-------------------------|------------------------|
| Número de o | Tipo de oper | Instrumento | Tipo de instr | Emisor                                  | Cuenta de va | Cantidad tota | Moneda | Nombre Depositante Cedente              | Nombre Depositante Aceptante      | Fecha depósito o retiro | Estado de la operación |
| 4047        | Depósito     | SQM-B       | Acciones      | SOCIEDAD QUIMICA Y MINERA DE CHILE S.A. | 12138008     | 2,0000        | CLP    | BANCHILE CORREDORES DE BOLSA S.A.       | DEPÓSITO CENTRAL DE VALORES S.A.  | 07-03-2024              | Pendiente              |
| 4046        | Depósito     | ENELCHILE   | Acciones      | ENEL CHILE S.A.                         | 12138008     | 25,0000       | CLP    | BANCHILE CORREDORES DE BOLSA S.A.       | DEPÓSITO CENTRAL DE VALORES S.A.  | 07-03-2024              | Pendiente              |
| 4045        | Depósito     | ENELCHILE   | Acciones      | ENEL CHILE S.A.                         | 12138008     | 1,0000        | CLP    | BANCHILE CORREDORES DE BOLSA S.A.       | DEPÓSITO CENTRAL DE VALORES S.A.  | 07-03-2024              | Pendiente              |
| 530         | Retiro       | SQM-B       | Acciones      | SOCIEDAD QUIMICA Y MINERA DE CHILE S.A. | 12138008     | 100,0000      | CLP    | DEPÓSITO CENTRAL DE VALORES S.A.        | BANCHILE CORREDORES DE BOLSA S.A. | 07-03-2024              | Pendiente              |
|             |              |             |               |                                         |              |               |        |                                         |                                   |                         |                        |

### 6.2. Generar solicitud de traspaso de renta variable

Las solicitudes de traspaso generadas por el usuario del depositante se verán reflejadas en el menú opción "**Solicitudes de traspaso**". Para ello el usuario debe refrescar el aplicativo web, mediante el botón de "**actualizar**" que figura en pantalla. Ello le permitirá visualizar las solicitudes de traspaso generadas y pendientes de procesamiento.

Las solicitudes de traspaso deben ser realizada de acuerdo con los horarios de negocio que se encuentran establecidos hoy en día con los participantes. Es decir, si una solicitud de traspaso es generada y/o autorizada fuera del horario, esta no será procesada por Custodia DCV y al final del día será rechazada de forma automática. Dado lo antes mencionado, al día siguiente, el usuario del depositante deberá generar nuevamente la solicitud de traspaso e iniciar su procesamiento, esto si la orden de depósito y/o retiro de renta variable, se encuentra en estado pendiente en DCVe.

Para realizar una solicitud de traspaso de renta variable, el usuario debe seleccionar una (descrito en la letra "a", a continuación) o varias (descrito en la letra "b", a continuación) operaciones creadas de depósito y/o retiro de renta variable, esto a través de los *checkbox* habilitados en las operaciones que se visualizan en el aplicativo web. Cabe señalar que, la selección de varias operaciones creadas para la generación de solicitudes de traspaso implica la generación de una solicitud de traspaso para cada operación seleccionada.

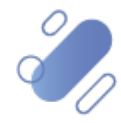

Una vez efectuada la acción anterior, para la o las operaciones elegidas se habilita la opción de "**crear solicitud**", en la parte inferior de la pantalla, la cual debe ser seleccionada para continuar con la generación de la o las solicitudes de traspaso.

a. Selección de operación creada para generar una solicitud de traspaso.

|                          | Depósitos y Re | Bienvenid@, Bart<br>14.019.779-3<br>Otimos accesso: 11-03-202 | <b>Dara Ib</b> a<br>4 11:05 | añez         | Participant<br>Banchile Corr | e 12138<br>edores De Bolsa S.A.      | Ayuda                       | Salir ( | →<br>1-03-2024 |
|--------------------------|----------------|---------------------------------------------------------------|-----------------------------|--------------|------------------------------|--------------------------------------|-----------------------------|---------|----------------|
| Depósitos y Retiros RV ^ | Buscar         | ۵                                                             |                             |              |                              |                                      | Exportar 🚆                  |         | 4              |
| Solicitudes de           |                | Nº de operación 🛧                                             | Tipo                        | de operación | Instrumento                  | Código Emisor                        |                             |         |                |
| traspaso                 |                | 4047                                                          | Ľ                           | Depósito     | SQM-B                        | 18096 / SOCIEDAD QUIMICA Y MINERA DE | CHILE S.A.                  |         |                |
|                          |                | 4048                                                          | Ľ                           | Depósito     | ENELCHILE                    | 33955 / ENEL CHILE S.A.              |                             |         |                |
|                          |                | 4045                                                          | Ľ                           | Depósito     | ENELCHILE                    | 33955 / ENEL CHILE S.A.              |                             |         |                |
|                          |                | 530                                                           | 7                           | Retiro       | SQM-B                        | 18096 / SOCIEDAD QUIMICA Y MINERA DE | CHILE S.A.                  |         |                |
|                          |                |                                                               |                             |              |                              | Files                                | s por página: 10 ↓ 1-4 de 4 | I< <    | > >1           |
|                          |                |                                                               |                             |              | Crear solicitud              | E                                    |                             |         |                |

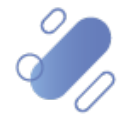

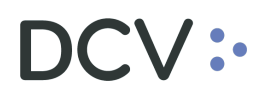

b. <u>Selección de operaciones creadas para generar **varias** solicitudes de traspasos.</u>

|                                                                                                    | 0                                                                                                    | Bienvenid@, Barbara ib<br>14.019.779-3<br>Últimos accesos: 11-03-2024 11:05                                                                                                    | añez                                           | Participante<br>Banchile Corre                                                                 | 12138<br>dores De Bolsa S.A. Ayuda 📀 Ecta rege                                                                                                    | alir E+<br>xxio: 11-03-2024 |
|----------------------------------------------------------------------------------------------------|----------------------------------------------------------------------------------------------------|----------------------------------------------------------------------------------------------------|------------------------------------------------|------------------------------------------------------------------------------------------------|----------------------------------------------------------------------------------------------------|-----------------------------|
| DCV Depósitos y Retiros RV ^                                                                           | / Depósitos y Retiros                                                                                                    | / Operaciones creadas                                                                                                    |                                                |                                                                                                |                                                                                                    |                             |
|                                                                                                    | Buscar                                                                                                    | ٩                                                                                                    |                                                |                                                                                                | Exportar 🔮                                                                                                    | <u>(</u> 2                  |
| Solicitudes de                                                                                         | □ N* 0                                                                                                    | le operación ↑ Tipo                                                                                                    | de operación                                   | Instrumento                                                                                    | Código Emisor                                                                                                    |                             |
| traspaso                                                                                               | 404                                                                                                    | 7 🖌                                                                                                    | Depósito                                       | SQM-B                                                                                          | 18098 / SOCIEDAD QUIMICA Y MINERA DE CHILE S.A.                                                                                                    |                             |
|                                                                                                    | 404                                                                                                    | 8 🖌                                                                                                    | Depósito                                       | ENELCHILE                                                                                      | 33956 / ENEL CHILE S.A.                                                                                                    |                             |
|                                                                                                    | 404                                                                                                    | 5 🖌                                                                                                    | Depósito                                       | ENELCHILE                                                                                      | 33956 / ENEL CHILE S.A.                                                                                                    |                             |
|                                                                                                    | 530                                                                                                    | 7                                                                                                    | Retiro                                         | SQM-B                                                                                          | 18096 / SOCIEDAD QUIMICA Y MINERA DE CHILE S.A.                                                                                                    |                             |
|                                                                                                    |                                                                                                    |                                                                                                    |                                                |                                                                                                | Filas por página: 10 👻 1−4 de 4 🛛 <                                                                                                    | < > >                       |
|                                                                                                    |                                                                                                    |                                                                                                    |                                                |                                                                                                |                                                                                                    |                             |
| DCV: CREANDO VALOR < DCV Depósitos y Retiros RV                                                        | Depósitos y Retiros A                                                                                                    | Bienvenid@, Barbara ibu<br>14.019.779-3<br>Otenes accesse: 11-63 2024 11-56<br>Operaciones creadas                                                                                                    | añez                                           | Participante 1<br>Banchile Corred                                                              | 12138 Ayuda 💿 Sala<br>Febrarepuo<br>Exponent 🔏                                                                                                    | r E+<br>∞ 11-03-2024        |
| DCV: CREANDO VALOR <<br>Depósitos y Retiros RV ^<br>Coeraciones creadas<br>Solicitudes de              | Depósitos y Retiros y                                                                                                    | Bienvenid@, Barbara Ibu<br>14.019.779-3)<br>Oteres accesse: 11-03-2224 11-06<br>Operaciones creadas                                                                                                    | añez<br>de operación                           | Participante 1<br>Banchile Corred                                                              | 12138 Ayuda 💿 Sal<br>Fechanegos<br>Elegonar 🚡                                                                                                    | r C+<br>a: 11-03-2024       |
| DCV: CREANDO VALOR <<br>Depósitos y Retiros RV *<br>COperaciones creadas<br>Solicitudas de<br>traspeso | ©<br>Depôsitos y Retiros y<br>Buscar<br>© N° d<br>© 40¢                                                                                                    | Bienvenid@, Barbara Iba<br>14 019 779-3<br>Demos accesso: 11-03 2021 11:06<br>I* Operaciones creades                                                                                                    | añez<br>de operación<br>Depósito               | Participante 1<br>Banchie Corred                                                               | 12138 Ayuda () Sal<br>Freihanneget<br>Códgo Emisar<br>1999 / SOCEDAD QUMICA Y MINERA DE CHILE S.A.                                                                                                    | r E+<br>= 11-03-2024        |
| DCV: CREANDO VALOR <<br>Depósitos y Retiros RV<br>Operaciones creadas<br>Solicitudes de<br>traspaso    | Depósitos y Retiros a     Buscar     Nº d     404                                                                                                    | Bienvenid@, Barbara Ibi<br>14.019.778-3<br>Otenes accesso: 11-03.2024 11:05<br>© Operaciones creadas<br>© operación ↑ Tiero of<br>7                                                                                                    | ele operación<br>Depósito<br>Depósito          | Participante 1<br>Banchie Corred       Instrumento       SQM-8       ENELCHILE                 | 12138 Ayuda O Sala<br>Februarepool<br>Códgo Emisor<br>15000 / SOCIEDAD QUINICAY MINERA DE CHILE S.A.<br>33990 / ENEL CHILE S.A.                                                                                                    | r (+<br>1103224<br>(4)      |
| DCV: CREANDO VALOR <                                                                                   | ©<br>Depósitos y Retiros d<br>Buscar<br>© Nº d<br>© 4041<br>© 4044                                                                                                    | Bienvenid@, Barbara Ibi       14.019.778-3       Obrems accesse: 11-03-2024 11:05       Operaciones creadas                                                                                                    | añez<br>de operación<br>Depósito<br>Depósito   | Participante 1<br>Banchie Correl       Instrumento       SOM-8       ENELCHILE       ENELCHILE | 12138     Ayuda ①     Sal       Códgo Emisor     Eujodar 🎂       1000 / SOCIEDAD QUIMICA Y IMNERA DE CHILE S.A.       33660 / ENEL CHILE S.A.       33660 / ENEL CHILE S.A.                                                                                                    |                             |
| DCV: CREANDO VALOR <<br>Depósitos y Retiros RV *<br>COperaciones creadas<br>Bolicitudas de<br>traspeso | Image: Composition of a composition of a compositio | Bienvenid@, Barbara Iba<br>14 019 778-3<br>Umma accesso 11 43 2021 1166<br>© Operaciones creadas<br>a operación ↑ Teo of<br>a contractiones (Contractiones)<br>a contractiones (Contractiones)<br>a contractiones<br>a contractiones (Contractiones)<br>a | el operación<br>Depósito<br>Depósito<br>Retiro | Participante 1<br>Banchie Corred       Instrumento       SOM-8                                 | 12138       Ayuda O       Sala         Códgo Emisor       Exposite X       Exposite X         13000 / SOCIEDAD QUIMICA Y IMIERA DE CHILE S.A.       33460 / ENEL CHILE S.A.       13000 / SOCIEDAD QUIMICA Y IMIERA DE CHILE S.A.         13000 / SOCIEDAD QUIMICA Y IMIERA DE CHILE S.A.       13000 / SOCIEDAD QUIMICA Y IMIERA DE CHILE S.A. |                             |

Luego de lo antes mencionado, se habilita una pantalla para la creación de la (a) o las (b) solicitudes de traspaso, en ella se proporciona el detalle de la información de la solicitud a ser generada.

#### a. Pantalla para la generación de una solicitud de traspaso.

Para finalizar la generación de la o las solicitudes de traspaso, el usuario debe seleccionar la opción "**Crear solicitud (s)**" y luego "**Aceptar**" de la nueva pantalla emergente.

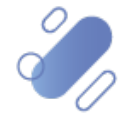

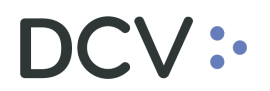

| a siguiente solicitud será creada                |                                               |   |        |                 |   |
|--------------------------------------------------|-----------------------------------------------|---|--------|-----------------|---|
| nformación                                       |                                               |   |        |                 |   |
| N° de operación                                  | Cuenta de valores                             |   |        |                 |   |
| Tipo de operación                                | Cedente                                       |   |        | 1               |   |
| Tipo de instrumento                              | Fecha de Depósita                             |   |        |                 |   |
| Emisor<br>18096 / SOCIEDAD QUIMICA Y MINERA DE ( | Cantidad total                                |   |        | Π               |   |
| InstrumentoSOM-B                                 | Aceptante<br>DEPÓSITO CENTRAL DE VALORES S.A. |   |        | 11              |   |
|                                                  | Estado                                        | ( | Volver | Crear solicitud | ť |

#### ¡Felicitaciones!

#### La solicitud 266 ha sido creada con éxito.

| N° de<br>solicitud | N° de<br>operación | Tipo de<br>operación | Instrumento | Código Emisor                                      | Cantidad<br>total | Requiere impresión de<br>título |
|--------------------|--------------------|----------------------|-------------|----------------------------------------------------|-------------------|---------------------------------|
| 266                | 4047               | Depósito             | SQM-B       | 18098 / SOCIEDAD QUIMICA Y MINERA DE<br>CHILE S.A. | 2,0000            |                                 |

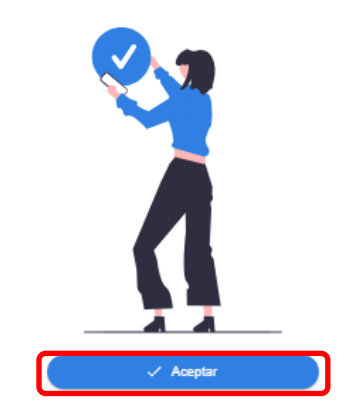

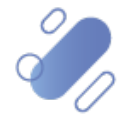

k.

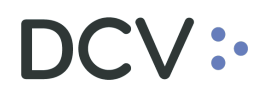

### b. Pantalla para la generación de varias solicitudes de traspaso.

| N° de<br>operació                                             | Tipo d<br>ón operad                                            | e In<br>ción                     | istrumento         | Código Emisor                                                         | Requiere<br>impresión de<br>título     |                                    |        |   |
|---------------------------------------------------------------|----------------------------------------------------------------|----------------------------------|--------------------|-----------------------------------------------------------------------|----------------------------------------|------------------------------------|--------|---|
| 4046                                                          | 🖌 De                                                           | epósito E                        | NELCHILE           | 33956 / ENEL CHILE S.A.                                               |                                        |                                    |        |   |
| 4045                                                          | 🖌 De                                                           | epósito E                        | NELCHILE           | 33956 / ENEL CHILE S.A.                                               |                                        |                                    |        | Π |
| 530                                                           | 7                                                              | Retiro S                         | QM-B               | 18096 / SOCIEDAD<br>QUIMICA Y MINERA DE<br>CHILE S.A.                 |                                        |                                    |        |   |
| elicita                                                       | ciones!                                                        | _                                |                    |                                                                       |                                        |                                    | voives |   |
| elicitad<br>licitudes fi<br>° de<br>plicitud                  | Ciones!<br>ueron creadas<br>Nº de<br>operación                 | Tipo de<br>operación             | Instrume           | nto Código Emisor                                                     | Cantidad<br>total                      | Requiere<br>impresión de<br>título |        |   |
| elicitad<br>icitudes fi<br>o de<br>olicitud                   | Ciones!<br>Ueron creadas<br>Nº de<br>operación<br>4048         | Tipo de<br>operación<br>Depósito | Instrume           | nto Código Emisor<br>ILE 33956 / ENEL<br>CHILE S.A.                   | Cantidad<br>total<br>25,0000           | Requiere<br>impresión de<br>título |        |   |
| elicitad<br>iicitudes fi<br><sup>e</sup> de<br>ilicitud<br>37 | Ciones!<br>ueron creadas<br>Nº de<br>operación<br>4048<br>4045 | Tipo de<br>operación<br>Depósito | Instrume<br>ENELCH | nto Código Emisor<br>ILE 33968 / ENEL<br>CHILE S.A.<br>ILE CHILE S.A. | Cantidad<br>total<br>25,0000<br>1,0000 | Requiere<br>impresión de<br>título |        |   |

#### 6.2.1. Consultar las solicitudes de traspaso de renta variable

Para realizar la consulta de las solicitudes de traspaso de renta variable, el usuario debe acceder a la funcionalidad: **Depósitos Retiros RV**→ **solicitud de traspaso** 

En este aplicativo web, las solicitudes de traspaso se podrán visualizarlas por un periodo de 3 meses, luego de ello solo serán visibles en DCVe.

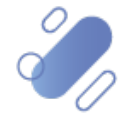

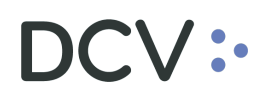

|                     | DCV / Depósitos y | Retiros / Solicitudes de | traspaso        |                              |                            |                                                 |                | Facha rega            | 40 15-03-0229 |
|---------------------|-------------------|--------------------------|-----------------|------------------------------|----------------------------|-------------------------------------------------|----------------|-----------------------|---------------|
| ósitos y Retiros RV | Buscar            |                          | Q               | Q. Ms Pendientes de autoriza | idan 🧳 kutoraacian en oumo | ✓ Finalization                                  | 1              | Spotz L               |               |
| Operaciones creadas | 0                 | N' de solicitud 🕈        | N° de operación | Tipe de operación            | Instrumento                | Cédigo Emisor                                   | Cantidad total | listado               |               |
| traspaso            |                   | 269                      | 530             | 7 Retiro                     | SQM-B                      | 18056 / SOCIEDAD DUIMICA'Y MINERA DE CHILE S.A. | 100,0000       | n Testigo Depositante | 80            |
|                     |                   | 268                      | 4045            | 🖌 Depósito                   | ENELCHILE                  | 33856 / ENEL CHILE S.A.                         | 1,000          | / Testigo Depositante | 80            |
|                     |                   | 267                      | 4046            | 🖌 Depósito                   | ENELCHILE                  | 33856 / ENEL CHILE S.A.                         | 25,8030        | 🧪 Testigo Depositante | 0             |
|                     |                   | 206                      | 4047            | 🗹 Depósito                   | SOME                       | 1636 / SOCIEDAD DUMICA'Y MINERADE CHILE S.A.    | 2,000          | 🧪 Testigs Depositante | 0             |
|                     |                   | 265                      | 530             | 7 Retiro                     | SOM-B                      | 1835/ SOCIEDAD QUINCA'Y MINERADE CHEE S.A.      | 120,0000       | Rechazado             | 8 0           |
|                     |                   | 264                      | 4045            | 🖌 Depósito                   | ENELCHILE                  | 33856 / ENEL CHILE S.A.                         | 1,0000         | Rechazado             | 8 0           |
|                     |                   | 263                      | 4046            | 🖌 Depósito                   | ENELCHILE                  | 33856 / ENEL CHILE S.A.                         | 25,0010        | Rechazado             | 0             |
|                     |                   | 262                      | 4047            | 🖌 Depósito                   | SQM-8                      | 18096 / SOCIEDAD QUIMICA Y MINERA DE CHILE S A. | 2,0103         | Rechazado             | 80            |
|                     |                   | 201                      | 525             | 7 Ratiro                     | ENELCHLE                   | 32056 / ENEL CHILE S.A.                         | 1,000          | 8 Rechazado           | 8 0           |
|                     | 6                 | 200                      | 526             | 7 Ratio                      | ENELCHILE                  | 33056 / ENEL CHILE B.A.                         | 2,000          | 8 Rachazado           | 0             |

#### 6.2.2. Realizar la búsqueda de solicitud de traspaso de renta variable

El usuario puede realizar la búsqueda de las solicitudes de traspaso, al ingresar un criterio de búsqueda (solicitud, N° de orden, instrumento, etc.) en el campo "Buscar" y luego al presionar la lupa, el sistema realiza la búsqueda de la o las solicitudes de traspaso, que coinciden con el criterio de búsqueda establecido por el usuario.

|                        |                             | ٢                      | Bienvenid@, Barbara Ibañez<br>14.019.779-0<br>Offens econose 11-05-0094 11:05 |                            | Participante 12138<br>Banchile Corredores De Bolsa S.A. | Ayuda          | C Tuche rega                    | Salir (+     |
|------------------------|-----------------------------|------------------------|-------------------------------------------------------------------------------|----------------------------|---------------------------------------------------------|----------------|---------------------------------|--------------|
| 00                     | V / Depósitos y Retiros / S | olicitudes de traspaso |                                                                               |                            |                                                         |                |                                 |              |
| Depósitos y Retiros RV | Buscar                      |                        | Q Q M Pendentes de autorza                                                    | adān 🖉 Autorzacēn en curso | ) 🗸 Finilizadas                                         |                | Espotar 🕃                       | 62           |
| 15 Operaciones creadas | □ N°@ 5                     | ilcitud 🕈 Nº de opera  | ación Tipo de operación                                                       | Instrumento                | Código Emisor                                           | Cantidad Intai | Estado                          |              |
| traspaso               | 259                         | 530                    | 🗡 Ratro                                                                       | SOM-8                      | 18256 / SOCIEDAD QUIMICA Y MINERADE CHILE S.A.          | 103,0000       | 🖍 Testigo Depositante           | <b>B</b> (3) |
|                        | 258                         | 4045                   | 🖌 Dapósilo                                                                    | ENELCHILE                  | 33956 / ENEL CHILE S.A.                                 | 1,0000         | / Testigo Depositante           | 6            |
|                        | 267                         | 4046                   | 🖌 Depósits                                                                    | ENELCHLE                   | 33856 / ENEL CHILE S.A.                                 | 25,0000        | / Testigo Depositante           | <b>B</b> (3) |
|                        | 266                         | 4047                   | 🖌 Depósito                                                                    | SOM-8                      | 18396 / SOCIEDAD QUIMICA Y MINERA DE CHILE S.A.         | 2,000          | / Testigo Depositante           | <b>B</b> (3) |
|                        | 260                         | 530                    | 7 Rolino                                                                      | SOM-8                      | 18396 / SOCIEDAD QUIMICA Y MINERA DE CHILE S.A.         | 103,0000       | Rechazado                       | <b>B</b> (9) |
|                        | 214                         | 4045                   | 🖌 Depósito                                                                    | ENELCHILE                  | 33356 / ENEL CHILE S.A.                                 | 1,000          | Rachazado                       | <b>B</b> (3) |
|                        | 263                         | 4046                   | 🗹 Depósito                                                                    | ENELCHILE                  | 33956 / ENEL CHILE S.A.                                 | 25,0000        | Rechazado                       | 6            |
|                        | 252                         | 4047                   | 🖌 Depósilis                                                                   | SOM-8                      | 18396 / SOCIEDAD DUINICA Y MINERA DE CHILE S.A.         | 2,000          | 8 Rechazado                     | <b>B</b> (3) |
|                        | 201                         | 525                    | 7 Rolino                                                                      | ENELCHILE                  | 33956 / ENEL CHILE S.A.                                 | 1,0000         | 8 Rechazado                     | <b>B</b> (3) |
|                        | 250                         | 526                    | ↗ Retire                                                                      | ENELCHILE                  | 33856 / ENEL CHILE S.A.                                 | 2,0000         | 8 Rechazado                     | 6            |
|                        |                             |                        |                                                                               |                            |                                                         | Fia            | is por página: 10 + 1-10 da 161 | 1 10 0 > >1  |
|                        |                             |                        |                                                                               |                            | Charles and and a                                       | 0              |                                 |              |

### 6.2.3. Utilización de filtros en la búsqueda de solicitudes de traspaso

El usuario puede utilizar cada una de las columnas de la consulta de solicitudes de traspaso, aplicando los filtros de búsqueda, con lo cual el sistema lista la información de las solicitudes de traspaso de manera independiente y de forma ascendente o descendente, según la selección efectuada por el usuario, para el campo indicado.

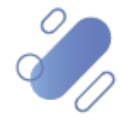

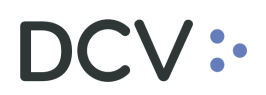

|                                       |                 |                          | Bienvenidi<br>14.019.779.3<br>Oltros accesos | ), Barbara Ibañez                |                           | Participante 12138<br>Banchile Corredores De Bolsa S.A. | I I            | Nyuda 🗇 🛛 🔤                        | Sair E+      |
|---------------------------------------|-----------------|--------------------------|----------------------------------------------|----------------------------------|---------------------------|---------------------------------------------------------|----------------|------------------------------------|--------------|
| DC                                    | / / Depósitos y | Retiros / Solicitudes de | traspaso                                     |                                  |                           |                                                         |                |                                    |              |
| pósitos y Retiros RV                  | Buscar          |                          | Q                                            | Q. Mis Pendientes de autorizació | n 🧳 Autorización en ourso | 🗸 Phalizadas                                            |                | Expoter 2                          |              |
| Operaciones creadas<br>Solicitudes de |                 | N° de scricitud ↑        | N° da operación                              | Tipo de operación                | Instrumento               | Côdigo Emisor                                           | Centided lotel | listado                            |              |
| traspaso                              |                 | 269                      | 530                                          | 7 Ratro                          | SQM-8                     | 18356 / SOCIEDAD DUMICA'Y MINERADE CHILE S.A.           | 103,0000       | n Testigo Depositante              | 80           |
| d.,                                   |                 | 268                      | 4045                                         | 🖌 Depósito                       | ENELCHILE                 | 33956 / ENEL CHILE S.A.                                 | 1.0000         | n Testigo Depositante              | 0            |
|                                       |                 | 267                      | 4049                                         | 🖌 Depósito                       | ENELCHILE                 | 33956 / ENEL CHILE S.A.                                 | 25,0000        | 🧪 Testigo Depositante              | 0            |
|                                       |                 | 256                      | 4047                                         | 🖌 Depósito                       | SOM 8                     | 18096 / SOCIEDAD DUINICA'Y MINERADE CHLE'S A.           | 2,0000         | 🖍 Testigo Depositante              | 0            |
|                                       |                 | 280                      | 530                                          | 7 Ratro                          | SOM-B                     | 1896 / ECCEDAD QUINCA'Y MINERADE CHLE S.A.              | 103,0000       | Rachazado                          | 0            |
|                                       |                 | 264                      | 4045                                         | 🖌 Dapósika                       | ENELCHILE                 | 33956 / ENEL CHILE S.A.                                 | 1,0000         | Rechazado                          | 80           |
|                                       |                 | 263                      | 4046                                         | 🖌 Depósita                       | ENELCHILE                 | 33956 / ENEL CHILE S.A.                                 | 25,0000        | Rechazado                          | 0            |
|                                       |                 | 262                      | 4047                                         | 🖌 Depósito                       | SOM-8                     | 1896 / SOCIEDAD QUIMICA Y MINERA DE CHILE S.A.          | 2,0000         | Rechazado                          | 0            |
|                                       |                 | 251                      | 525                                          | 7 Ratiro                         | ENELCHILE                 | 32056 / ENEL CHILE S.A.                                 | 1,6000         | Rechazado                          | <b>B</b> (0) |
|                                       |                 | 260                      | 526                                          | 7 Ratiro                         | ENELOHLE                  | 33056 / ENEL CHILE S.A.                                 | 2,0000         | Rechazado                          | 0            |
|                                       |                 |                          |                                              |                                  |                           |                                                         |                | Filas por página: 10 + 1-10 de 161 | 1< < >       |

De forma adicional, existen filtros predeterminados a los cuales el usuario puede acceder, de acuerdo con el perfilamiento que éste tenga asignado, entregando información de utilidad respecto de consultas o acciones a realizar sobre las solicitudes de traspaso.

|                        |                 |                         | Bienvenid@     14.019.779-3     Climits accesses | l, Barbara Ibañez               |                         | Participante 12138<br>Banchile Corredores De Bolsa S.A. |                | yuda ()<br>Facha registr           | Salir (+     |
|------------------------|-----------------|-------------------------|--------------------------------------------------|---------------------------------|-------------------------|---------------------------------------------------------|----------------|------------------------------------|--------------|
| DCV                    | / / Depósitos y | Ratiros / Solicitudes d | e traspaso                                       |                                 |                         |                                                         |                |                                    |              |
| Depósitos y Retiros RV | Buscar          |                         | ٩                                                | Q Mis Pendentes de autorización | 🧨 Autorización en curso | ✓ Pralizatio                                            |                | Exportar 🖉                         | 6            |
| Coperaciones creadas   |                 | N° de solicitud 🕇       | N° de operación                                  | Tipo de operación               | Instrumento             | Código Emisor                                           | Cantidad total | Estado                             |              |
| traspaso               |                 | 269                     | 530                                              | 7 Retiro                        | SDM-8                   | 18195 / SOCIEDAD DUMICA'Y MINERADE CHILE S.A.           | 100,0000       | n Testigo Depositante              | 6 0          |
| 1                      |                 | 258                     | 4045                                             | 🖌 Depásito                      | ENELCHILE               | 33955 / ENEL CHILE S.A.                                 | 1,000          | / Testige Depositante              | <b>B</b> (0) |
|                        |                 | 267                     | 4546                                             | 🖌 Deptisito                     | ENELCHILE               | 33956 / ENEL CHILE S.A.                                 | 25,0000        | / Testigo Depositante              | <b>B</b> (3) |
|                        |                 | 266                     | 4547                                             | C Deptsto                       | SOM-8                   | 18995 / SOCIEDAD DUIMICA Y MINERA DE CHILE S.A.         | 2,0000         | ntestigo Depositante               | 8 0          |
|                        |                 | 265                     | 530                                              | > Retro                         | SOM-8                   | 18895 / SOCIEDAD DUMICA Y MINERA DE CHILE S.A.          | 102,0000       | Rechazado                          | <b>B</b> (0) |
|                        |                 | 264                     | 4345                                             | Ceptsito                        | ENELCHILE               | 20155 / ENEL CHILE S.A.                                 | 5,0000         | Rechazado                          | 0            |
|                        |                 | 263                     | 4546                                             | Ceptsto                         | ENELCHILE               | 33556 / ENEL CHEE S.A.                                  | 25,0000        | Rechazado                          | 8 0          |
|                        |                 | 262                     | 4547                                             | C Depásito                      | SOM-8                   | 18896 / SOCIEDAD QUIMICA Y MINERA DE CHILE S.A.         | 2,000          | Rechazado                          | <b>B</b> (0) |
|                        |                 | 261                     | 525                                              | 7 Retiro                        | ENELCHILE               | 33956 / ENEL CHILE S.A.                                 | 1,0000         | Rechazado                          | <b>B</b> (0) |
|                        |                 | 260                     | 526                                              | 7 Retiro                        | ENELCHLE                | 20105 / ENEL CHILE S.A.                                 | 2,0900         | Rechazado                          | <b>B</b> (0) |
|                        |                 |                         |                                                  |                                 |                         |                                                         |                | Pilas por página: 10 + 1-10 de 161 | IC ( )       |
|                        |                 |                         |                                                  |                                 |                         | Alteractional Z                                         |                |                                    |              |

### 6.2.4. Detalle de solicitud de traspaso de renta variable

El usuario podrá visualizar el detalle de la información de la solicitud de traspaso, presionando el icono que se muestra destacado en la siguiente pantalla, con lo cual se abrirá una ventana con el detalle de la información.

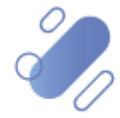

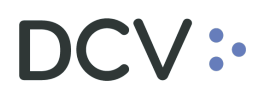

|                                                                                                    |                                 | Section 14.015     Citerent 1                                                                               | enid@, Barbara Ibañez<br>1779 3<br>meses 11-00-2004 11:05                    |                                      | Participante 12138<br>Banchile Correctores De Boisa S.A. |                | Ayuda 🕐 Salir E+                      | 14                |
|----------------------------------------------------------------------------------------------------|---------------------------------|----------------------------------------------------------------------------------------------------|------------------------------------------------------------------------------|--------------------------------------|----------------------------------------------------------|----------------|---------------------------------------|-------------------|
| DOV                                                                                                    | / / Depósitos y Retiros / Solic | itudes de traspaso                                                                                          |                                                                              |                                      |                                                          |                |                                       |                   |
| Depósitos y Retiros RV                                                                                                    | Buscar                          |                                                                                                    | Q As Pendertes de autorzador                                                 | Autorzación en curso                 | ✓ Finalizadas                                            |                | Exportar 🖫                            | - 44              |
| P Operaciones creadas                                                                                                    | N° de solicitu                  | d 🕈 🛛 N° de operación                                                                                       | Tipo de operación                                                            | Instrumento                          | Código Emisor                                            | Cantidad total | Estado                                | 7                 |
| E Solicitudes de<br>traspaso                                                                                                    | 259                             | 530                                                                                                    | 7 Retiro                                                                     | SOM-8                                | 18156 / SOCIEDAD QUINICA Y MINERADE CHILE S.A.           | 103,0000       | 🖍 Testigo Depositante 📑               |                   |
|                                                                                                    | 258                             | 4045                                                                                                    | 🖌 Depósito                                                                   | ENELCHILE                            | 33856 / ENEL CHILE S.A.                                  | 1,0000         | 🧪 Testigo Depositante 📑               | 0                 |
|                                                                                                    | 267                             | 4046                                                                                                    | 🖌 Depósita                                                                   | INFLCHUE                             | 33856 / ENEL CHLE S.A.                                   | 25,0000        | 🖍 Teoligo Depositorite 🔒              | 0                 |
|                                                                                                    | 266                             | 4047                                                                                                    | 🖌 Depósito                                                                   | SOM-8                                | 18396 / SOCIEDAD OUIMICA Y MINERADE CHILE S.A.           | 2,0010         | 🖍 Tesligo Depositante 📑               | 0                 |
|                                                                                                    | 260                             | 530                                                                                                    | 7 Rotiro                                                                     | SOM-8                                | 18/96 / SOCIEDAD DUMICA Y MINERA DE CHILE S.A.           | 103,0000       | 🛞 Rechazado 📑                         | 0                 |
|                                                                                                    | 284                             | 4045                                                                                                    | 🖌 Depósito                                                                   | ENELCHILE                            | 33056 / ENEL CHILE S.A.                                  | 1,000          | 🛞 Rachazado 📑                         | ٢                 |
|                                                                                                    | 263                             | 2046                                                                                                    | 🖌 Depósito                                                                   | ENELCHILE                            | 33956 / ENEL CHILE S.A.                                  | 25,0000        | Rechazado                             | G                 |
|                                                                                                    | 262                             | 4047                                                                                                    | 🖌 Depósito                                                                   | sow.e                                | 1836 / SOCIEDAD DUINICA Y MINERADE CHLE'S A              | 2,0000         | · Rechazed                            | 0                 |
|                                                                                                    | 261                             | 525                                                                                                    | 🎢 Ratiro                                                                     | ENELCHILE                            | 33956 / ENEL CHILE S.A.                                  | 1,0000         | 🛞 Recyclico 📑                         | 0                 |
|                                                                                                    | 260                             | 525                                                                                                    | 7 Ratiro                                                                     | ENELCHILE                            | 33956 / ENEL CHILE S.A.                                  | 2,0900         | S 507422000 🗎                         | 0                 |
|                                                                                                    |                                 |                                                                                                    |                                                                              |                                      |                                                          |                | Filas par págez. 10 + 1-10 de 161   < | $\langle \rangle$ |
|                                                                                                    |                                 |                                                                                                    |                                                                              |                                      |                                                          |                |                                       |                   |
| Det line de la                                                                                                    |                                 |                                                                                                    |                                                                              | Reman solatio                        | (Adventished X)                                          |                | *                                     | _                 |
| Detalles de la s<br>Información                                                                                                    | solicitud                       | - Cuartia<br>121380                                                                                         | de values                                                                    | Prevan wiche                         | (00000)                                                  |                | <u>*</u>                              |                   |
| Detailes de la s<br>Información<br>Nº de openación<br>SV421<br>Papo de openación<br>Depárato                                                                                          | solicitud                       | Costrilar<br>121380<br>Cedenia<br>BANCH                                                                     | de valores                                                                   | BOLSA S.A.                           |                                                          |                | ¥                                     |                   |
| Detailes de la s<br>Información<br>Nº de operación<br>37421<br>Uppieto<br>Depásito<br>Fipo de institumento<br>Acciones                                                                | solicitud                       | Cuertia<br>123380<br>Cedenta<br>BANCH<br>2023-11                                                            | de valores                                                                   | B Removement)                        |                                                          | 4              |                                       |                   |
| Detailes de la s<br>Información<br>Nº de openatón<br>37421<br>Tipo de openatón<br>Depúelo<br>Tipo de instrumento<br>Accores<br>Emisor<br>18006 / MELON S.A.                           | solicitud                       | Costila<br>123380<br>Codenia<br>Elevice<br>12023-11<br>Contate<br>10020<br>Contate<br>10020                 | de valores                                                                   | B Annue vicial)                      |                                                          |                |                                       |                   |
| Detailes de la s<br>Información<br>N° de operación<br>37421<br>Tipo de operación<br>Depúsito<br>Popo de mictureseto<br>Acciones<br>Entecr<br>1900 / NELON SIA                         | solicitud                       | Countia<br>121360<br>Condenia<br>BANCH<br>2023-11<br>Contribut<br>\$10.000<br>Contribut<br>S10.000          | de valores<br>ILE CÓMMEDOMES DE<br>e Depósito<br>- Se 1147/21<br>1 Iosal<br> | BOLSA S.A.                           |                                                          |                |                                       |                   |
| Detailes de la s<br>Información<br>N° de operación<br>37421<br>Tipo de operación<br>Ospósido<br>Tipo de institumento<br>Accornas<br>Emisor<br>Estisor<br>MELON<br>Estado<br>Nectonado | solicitud                       | Contrile<br>121380<br>Cedente<br>BANCH<br>2023-11<br>Contiste<br>510.000<br>Controls<br>Storoge<br>Controls | de valores                                                                   | BOLSA S.A.<br>BOLSA S.A.<br>MES S.A. |                                                          | <              | ver                                   |                   |

#### 6.2.5. Historial de la solicitud de traspaso de renta variable

El usuario puede visualizar el historial de la información de la solicitud de traspaso de renta variable, presionando el ícono que se muestra destacado en la siguiente pantalla, para lo cual se abre una ventana con la información detallada de cada acción realizada sobre la solicitud de traspaso.

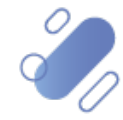

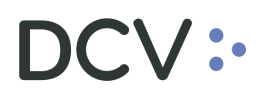

| 1731042                                                                                                   |                                                                                                    | UTERIO ACCASES 27-11-2023 16:08                                                                                                    |                                                                                           |                                                                                                |                |                                         |
|----------------------------------------------------------------------------------------------------|----------------------------------------------------------------------------------------------------|----------------------------------------------------------------------------------------------------|-------------------------------------------------------------------------------------------|------------------------------------------------------------------------------------------------|----------------|-----------------------------------------|
| DC                                                                                                    | DV / Depósitos y Retiros / Solicitudee                                                                          | te traspaso                                                                                                    |                                                                                           |                                                                                                |                |                                         |
| Sitos y Retiros RV                                                                                        | Buscar                                                                                                    | م م ا                                                                                                    | Mis Penderles de autorización 📝 Autorización                                              | en curso ) 🗸 Finalizados                                                                       |                | Equidar 🕁                               |
| Solicitudes de                                                                                            | □ N° de solidiud ↑                                                                                              | N° de operación Tipo de o                                                                                                    | peración instrumento                                                                      | Cótigo Emisor                                                                                  | Cantidad total | Estado                                  |
| traspaso                                                                                                  | D **                                                                                                    | 37421 🗹 0                                                                                                    | Depósito MELON                                                                            | 18008 / MELON S.A.                                                                             | \$10,000       | Rachazado                               |
| rtes ~                                                                                                    | M                                                                                                    | 37435 🗹 🗹                                                                                                    | Depósito CVA                                                                              | 18156 / COSTA VERDE ABRONAUTICA                                                                | \$10           | 🛞 Rachazado 📔 🕚                         |
|                                                                                                    | 97                                                                                                    | 37441 🖌 🗸                                                                                                    | Depósito CHILE                                                                            | 1001 / BANCO DE CHILE                                                                          | \$500          | 🧪 Testigo Depositante 🛛 📔 🕔             |
|                                                                                                    | 96                                                                                                    | 37453 🖌 🛛                                                                                                    | Jopósito ENTEL                                                                            | 18051 / EMPRESA NAC, DE TELECOMUNICACIONES S.A                                                 | \$2.000        | 🛞 Rechazado 🛛 🖺 🕔                       |
|                                                                                                    | C 85                                                                                                    | 37454 🖌 🗹                                                                                                    | Depósito COPEC                                                                            | 18018 / EMPRESAS COPEC S.A.                                                                    | \$15,000       | Rechazado                               |
|                                                                                                    | 94                                                                                                    | 5321 🔊 R                                                                                                    | Retiro NITRATOS                                                                           | 33255 / NITRATOS DE CHILE S.A.                                                                 | \$150.200      | 🛞 Rechuzedo 📄 🕚                         |
|                                                                                                    | D 93                                                                                                    | 5316 🎢 R                                                                                                    | Retino MELON                                                                              | 18008 / MELON S.A.                                                                             | \$21           | 🖍 Testigo Depositante 🛛 🖹 🕔             |
|                                                                                                    | 92                                                                                                    | 5317 🄊 R                                                                                                    | Retino ENTEL                                                                              | 19051 / EMPRESA NAC, DE TELECOMUNICACIONES S.A                                                 | \$25           | 🖌 Testigo Devisitaria 🛛 🖹 🕥             |
|                                                                                                    | D 91                                                                                                    | 38530 🖌 🛛                                                                                                    | Depósito SOPRUCO                                                                          | 18176 / SOCIEDAD AGRICOLA LA ROSA SOFRUCO S.A.                                                 | \$10           |                                         |
|                                                                                                    | 00                                                                                                    | 36612 🖌 🖒                                                                                                    | Depásito SCFRUCO                                                                          | 18176 / SOCIEDAD AGRICOLA LA ROSA SOFRUCO S.A.                                                 | 510            | 🖌 Peoceraso DCV 🛛 📔 🕥                   |
|                                                                                                    |                                                                                                    |                                                                                                    |                                                                                           |                                                                                                | ,              | Flas prosigina: 10 + 1-10 de 286  < < . |
|                                                                                                    |                                                                                                    |                                                                                                    | ( @ Machazar savallar )                                                                   | (Texturner provider 2)                                                                         |                |                                         |
| Historia<br>Estas son las úl                                                                              | al de sol<br>timas acciones de                                                                                  | icitudes de                                                                                                    | e traspas                                                                                 | 0                                                                                              | 8              | 3                                       |
| Historia<br>Estas son las úl<br>Fecha                                                                     | <b>al de sol</b><br>Itimas acciones de<br>Hora                                                                  | icitudes de<br>la solicitud<br>Usuano                                                                                                    | e traspas                                                                                 | 0                                                                                              |                |                                         |
| Historia<br>Estas son las úl<br>Fecha<br>2023-11-24                                                       | al de sol<br>ltimas acciones de<br>Hora<br>12:13:49                                                             | icitudes de<br>la solicitud<br>Usuario<br>Sandra Cituantes<br>11.919.955-7                                                                                                    | Acción<br>Aprobación                                                                      | O<br>Testigo DCV                                                                               |                | X                                       |
| Histori<br>Estas son las úl<br>Fecha<br>2023-11-24<br>2023-11-24                                          | Al de sol<br>llimas acciones de<br>Hora<br>12:13:49<br>12:05:17                                                 | icitudes de<br>la solicitud<br>Usuario<br>Sandra Oftuantes<br>11.919.955-7<br>Patrick Pacheco<br>17.580.966-K                                                                                                    | Acción<br>Acción<br>Aprobación<br>Aprobación                                              | C<br>Testigo DCV<br>Testigo DCV                                                                |                | K,                                      |
| Histori<br>Estas son las úl<br>Fecha<br>2023-11-24<br>2023-11-24<br>2023-11-24                            | al de sol<br>timas acciones de<br>Hora<br>12:13:49<br>12:05:17<br>11:52:37                                      | icitudes de<br>la solicitud<br>Usuario<br>Sandra Cituantes<br>11.919.955-7<br>Patrick Pachaco<br>17.590.966-K<br>Andrea Benavente<br>15.247.564-0                                                                                 | e traspas<br>Acción<br>Aprobación<br>Aprobación                                           | Testigo DCV     Testigo DCV     Apoderado Participante                                         |                | Valver                                  |
| Historia<br>Estas son las d<br>Fecha<br>2023-11-24<br>2023-11-24<br>2023-11-24<br>2023-11-24              | al de sol<br>ltimas acciones de<br>Hora<br>12:13:49<br>12:05:17<br>11:52:37<br>17:12:27                         | icitudes de<br>la solicitud<br>Usuario<br>Sandra Cituantes<br>11.519.955-7<br>Patrick Pacheco<br>17.580.966-K<br>15.247.564-0<br>Francisca Silva<br>18.228.340-1                                                                  | e traspas<br>Acción<br>Aprobación<br>Aprobación<br>Aprobación                             | Tastigo DCV     Tastigo DCV     Apoderado Participante     Apoderado Participante              |                | Valver                                  |
| Histori<br>Estas son las ú<br>Fecha<br>2023-11-24<br>2023-11-24<br>2023-11-24<br>2023-11-23<br>2023-11-46 | al de sol<br>limas acciones de<br>Hora<br>12:13:49<br>12:05:17<br>11:52:37<br>17:12:27<br>15:17:38              | icitudes de<br>la solicitud<br>Usuario<br>Sandra Cituantes<br>11.919.955-7<br>Patrick Pachaco<br>17.590.966-K<br>Andrea Benavente<br>15.247.564-0<br>Francisca Silva<br>18.228.340-1<br>marielen correa<br>26.393.260-9           | e traspas<br>Acción<br>Aprobación<br>Aprobación<br>Aprobación<br>Aprobación               | Testigo DCV  Testigo DCV  Apoderado Participante  Apoderado Participante  Testigo Participante |                | Volver                                  |
| Historia<br>Estas son las d<br>Fecha<br>2023-11-24<br>2023-11-24<br>2023-11-24<br>2023-11-25              | al de sol<br>Itimas acciones de<br>Hora<br>12:13:49<br>12:05:17<br>11:52:37<br>17:12:27<br>15:17:38<br>14:46:34 | icitudes de<br>la solicitud<br>Usuario<br>Sandra Chuentes<br>11.919.955-7<br>Patrick Pacheco<br>17.590.966-K<br>15.247.564-0<br>Francisca Silva<br>18.228.340-1<br>marielen correa<br>26.393.260-9<br>Sady Seguel<br>17.040.574-9 | e traspas<br>Acción<br>Aprobación<br>Aprobación<br>Aprobación<br>Aprobación<br>Aprobación |                                                                                                |                | Volver                                  |

### 6.2.6. Paginación de solicitudes de traspaso de renta variable

El usuario puede visualizar en pantalla la cantidad de solicitudes de traspaso de renta variable que requiera, utilizando el filtro que le permite mostrar cierta cantidad de solicitudes o bien, avanzando y retrocediendo la paginación para ello.

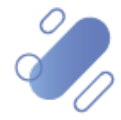

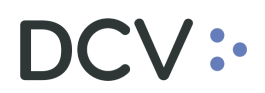

|                        |                 |                          | Bienvenid     14.019.779     Otheras accesses | Barbara Ibañez<br>n-rsator mes  |                            | Participante 12138<br>Banchile Corredores De Bolsa S.A. |                | yuda 🔿 🔰 🗌                         | Satir (+              |
|------------------------|-----------------|--------------------------|-----------------------------------------------|---------------------------------|----------------------------|---------------------------------------------------------|----------------|------------------------------------|-----------------------|
| DC                     | / / Depósitos y | Retiros / Solicitudes de | traspaso                                      |                                 |                            |                                                         |                |                                    |                       |
| Depósitos y Retiros RV | Buscar          |                          | ٩                                             | Q. Mis Pendientes de autorizado | on 🧳 Autorización en curso | 🗸 Finalizadas                                           |                | Exposer 🔮                          | 62                    |
| Coperaciones creadas   |                 | N° on solicitud 🛧        | N° de operación                               | Tipo de operación               | Instrumento                | Côdigo Emisor                                           | Cantidad total | Estado                             |                       |
| E traspaso             |                 | 269                      | 530                                           | n Retiro                        | SDM-8                      | 18996 / SOCIEDAD QUINICA Y MINERA DE CHILE S A          | 100,0000       | n Testigo Depositante              | 6                     |
| 3                      |                 | 268                      | 4045                                          | 🖌 Depósito                      | ENELCHILE                  | 33856 / ENEL CHILE S.A.                                 | 1,0000         | 🧪 Testigo Depositante              | 0                     |
|                        |                 | 267                      | 4046                                          | 🖌 Depósits                      | ENELCHILE                  | 33656 / ENEL CHILE S.A.                                 | 25,0000        | 🧪 Testigo Depositante              | 0                     |
|                        |                 | 200                      | 4047                                          | 🗹 Depósits                      | some                       | 18995 / SOCIEDAD DUMICA'Y MINERADE CHILE S.A.           | 2,0000         | n Testigo Depositante              | 0                     |
|                        |                 | 205                      | 530                                           | 7 Rolino                        | SOM-8                      | 1895 / SOCIEDAD DUMICA'Y MINIPADE CHILE S.A.            | 100,0000       | Rechazado                          | 0                     |
|                        |                 | 254                      | 4045                                          | 🖌 Depósito                      | ENELCHILE                  | 33556 / ENEL CHILE S.A.                                 | 1,0000         | Rechazado                          | 0                     |
|                        |                 | 263                      | 4046                                          | 🖌 Depósits                      | ENELCHLE                   | 33556 / ENEL CHILE S.A.                                 | 25,0000        | Rechazedo                          | 0                     |
|                        |                 | 262                      | 4047                                          | 🖌 Depósito                      | SOM-8                      | 1896 / SOCIEDAD OUMICA'Y MINERADE CHILE S.A.            | 2,0000         | Rechazado                          | 0                     |
|                        |                 | 261                      | 525                                           | 7 Retro                         | ENELCHILE                  | 33956 / ENEL CHILE S.A.                                 | 1,0000         | Rechazado                          | <b>B</b> (9)          |
|                        |                 | 260                      | 526                                           | ↗ Retro                         | ENELCHILE                  | 33856 / ENEL CHILE S.A.                                 | 2,0000         | Rechazado                          | <b>B</b> (3)          |
|                        |                 |                          |                                               |                                 |                            |                                                         |                | Filas por página: 10 👻 1-10 de 161 | 10 ( <b>&gt; &gt;</b> |

### 6.2.7. Exportar solicitudes de traspaso de renta variable

El usuario puede exportar a una planilla Excel, la cantidad de solicitudes de traspaso visibles en la pantalla, esto una vez que se presiona el botón "exportar", se descarga un archivo en formato xlsx, con la información contenida en la tabla y el detalle de las solicitudes.

|                                                                                                    | K                                                                                                    | Bienvenid@, Barbara Ib     14.019.779-3     Ultrus access: 11-03-2224 11-45                                                                                       | ñez                                                                                                    | Participante 22001<br>Depósito Central De Valores S.A.                                                                                                    | Ayuda 🔿                                                                                                    | Satir (+<br>Festerregete 154534224                                                                                                    |
|----------------------------------------------------------------------------------------------------|----------------------------------------------------------------------------------------------------|----------------------------------------------------------------------------------------------------|----------------------------------------------------------------------------------------------------|----------------------------------------------------------------------------------------------------|----------------------------------------------------------------------------------------------------|----------------------------------------------------------------------------------------------------|
| Depósitos y Retiros RV                                                                                                    | DCV / Depósitos y Retiros / Solicitudes o                                                                                                    | e traspaso                                                                                                    |                                                                                                    |                                                                                                    | _                                                                                                    |                                                                                                    |
|                                                                                                    | Buscar                                                                                                    | Q Ms Per                                                                                                    | dentes de autorización 🧳 Autorización en ourso                                                                                                    | 🖌 Phalizadas                                                                                                    |                                                                                                    | Expostor 🔮 🚺 🚺                                                                                                    |
| Operaciones creadas     Solicitudes de                                                                                                    | □ N° de solicitud ↑                                                                                                    | N° da operación Tipo de                                                                                                    | aperación Instrumento                                                                                                    | Côdigo Emisor                                                                                                    | Contriduct total                                                                                                    | stado                                                                                                    |
| E traspaso                                                                                                    | 289                                                                                                    | 530 🄊                                                                                                    | Retro SOM-B                                                                                                    | 18995 / SOCIEDAD QUIMICA Y MINERA DE CHILE S.A.                                                                                                    | 100,0000                                                                                                    | 🕈 Testigo Depositante 📑 🕓                                                                                                    |
| Reportes ^                                                                                                    | 268                                                                                                    | 4045 🖌                                                                                                    | Depósito ENELCHILE                                                                                                    | 23165 / ENEL CHLE S.A.                                                                                                    | 1,0000                                                                                                    | 🕈 Testige Dapositante 👔 🕔                                                                                                    |
| D. Generar Reportes                                                                                                    | 267                                                                                                    | 4046 🖌                                                                                                    | Depósito ENELCHILE                                                                                                    | 33556 / ENEL CHILE S.A.                                                                                                    | 25,000                                                                                                    | 🕈 Testigo Depositante 🖹 🛞                                                                                                    |
|                                                                                                    | 256                                                                                                    | 4047 🖌                                                                                                    | Depósito SQM-8                                                                                                    | 1955 / SOCIEDAD OLIMICA Y MINERA DE CHILE S.A.                                                                                                    | 2.0500                                                                                                    | 🕈 Testige Depositanto 📓 🕚                                                                                                    |
|                                                                                                    | 285                                                                                                    | 530 🄊                                                                                                    | Retiro SQM-B                                                                                                    | 18195 / SOCIEDAD QUIMICA Y MINERA DE CHILE S.A.                                                                                                    | 0000,000                                                                                                    | 🕽 Rechazado 📑 🕓                                                                                                    |
|                                                                                                    | 284                                                                                                    | 4045 🖌                                                                                                    | Depósito ENELCI-ELE                                                                                                    | 33355 / ENEL CHILE S.A.                                                                                                    | 1,0000                                                                                                    | Rechuzato                                                                                                    |
|                                                                                                    | 263                                                                                                    | 4045 🖌                                                                                                    | Depósito ENELCHILE                                                                                                    | 33956 / ENEL CHILE S.A.                                                                                                    | . 25,0000                                                                                                    | ) Rechazado 📑 🕥                                                                                                    |
|                                                                                                    | 262                                                                                                    | 4047 🖌                                                                                                    | Depósito SOM-II                                                                                                    | 1805 / SOCIEDAD QUINCA Y MINERA DE CHEE S.A.                                                                                                    | 2,0500                                                                                                    | Rechazado 🖺 🕚                                                                                                    |
|                                                                                                    | 261                                                                                                    | 525 🎢                                                                                                    | Ratio ENELCHILE                                                                                                    | 33955 / ENEL CHILE S.A.                                                                                                    | 5,0300                                                                                                    | Rechazado 📔 🛞                                                                                                    |
|                                                                                                    | 200                                                                                                    | 526 🎵                                                                                                    | Ratio ENELC-ILE                                                                                                    | 33556 / ENEL CHILE S.A.                                                                                                    | 2,0000                                                                                                    | Rechazado 📑 🛞                                                                                                    |
|                                                                                                    |                                                                                                    |                                                                                                    |                                                                                                    |                                                                                                    | Filas por p                                                                                                    | stigina: 10 + 1-10 de 169 I < < > >1                                                                                                    |
|                                                                                                    |                                                                                                    |                                                                                                    |                                                                                                    | (Address within )                                                                                                    | 0                                                                                                    |                                                                                                    |
| Archivo Inicio Insertar I                                                                                                    | Disposición de página Fórr                                                                                                    | nulas Datos Revisar Vi                                                                                                    | ta Automatizar Ayuda                                                                                                    |                                                                                                    |                                                                                                    | Comentarios 🕜 Compartir                                                                                                    |
| Calibri                                                                                                    | ~ 12 ~ A^ A                                                                                                    | Ξ Ξ 🚊 🕸 🛛 General                                                                                                    | <ul> <li>Formato condicio</li> </ul>                                                                                                    | nal ~ ﷺ Insertar ~ ∑ ~ 2v                                                                                                    | · 🔟                                                                                                    |                                                                                                    |
|                                                                                                    |                                                                                                    | ≡≡≡⊡• \$•°                                                                                                    | 6 😳 🕅 Dar formato como                                                                                                    | tabla - 🐹 Eliminar - 💷 - 🔎                                                                                                    | Analizar Confidencialida                                                                                                    | d Complementos Get Jira                                                                                                    |
| v ≪ 10 × 3                                                                                                    |                                                                                                    | <u>€</u> ∋ ≫~ ‰ _%                                                                                                    | 👿 Estilos de celda 🗸                                                                                                    | 🛗 Formato ~ 🛛 🗇 ~                                                                                                    | datos ~                                                                                                    | Data                                                                                                    |
| Portapapeles Ts                                                                                                    | Fuente 🕠                                                                                                    | Alineación 🕞 Núme                                                                                                    | o Fa Estilos                                                                                                    | Celdas Edición                                                                                                    | Análisis Confidencialida                                                                                                    | d Complementos Jira Cloud 🏾 🎽                                                                                                    |
| M30 → : × ✓ ;                                                                                                    | fx                                                                                                    |                                                                                                    |                                                                                                    |                                                                                                    |                                                                                                    |                                                                                                    |
| A B                                                                                                    | C D E                                                                                                    | F                                                                                                    | G H                                                                                                    | I V                                                                                                    | K L                                                                                                    | M N O                                                                                                    |
| Numero de colicital         Numero de colicital         Numero de opuración           268         300         268         300           3         268         4045         268         4045           4         267         4046         265         266         4047           5         266         4047         265         266         4047           6         265         500         7         264         4045           8         263         4046         263         4046 | Tipo de operación Instrumento Tipo de las<br>Retairo SIM-8 Acciones<br>Depósito ENELCHLE Acciones<br>Depósito ENELCHLE Acciones<br>Depósito SIM-8 Acciones<br>Retairo SIM-8 Acciones<br>Depósito ENELCHLE Acciones<br>Depósito ENELCHLE Acciones<br>Denósito ENELCHLE Acciones<br>Denósito ENELCHLE Acciones<br>ENELCHLE Acciones<br>Denósito ENELCHLE Acciones<br>Denósito ENELCHLE Acciones<br>Denósito ENELCHLE Acciones<br>Denósito ENELCHLE Acciones<br>Denósito ENELCHLE Acciones<br>Denósito ENELCHLE Acciones<br>Denósito ENELCHLE Acciones<br>Denósito ENELCHLE Acciones<br>Denósito ENELCHLE Acciones<br>Denósit | SOCIEDAD BUNICA Y MINERA DE<br>ENEL CHLE S.A.<br>ENEL CHLE S.A.<br>SOCIEDAD BUNICA Y MINERA DE<br>SOCIEDAD BUNICA Y MINERA DE<br>ENEL CHLE S.A.<br>ENEL CHLE S.A. | Cueta de redores Castidad et Mos<br>Cueta de redores Castidad et Mos<br>12138008 100,000 CLP<br>12138008 25,0000 CLP<br>21138008 25,0000 CLP<br>21138008 100,0000 CLP<br>21138008 100,0000 CLP<br>12138008 100,0000 CLP | od Nombre Deposition Coderie<br>Depósitro CONTRAL DE VALORES S.A. BANCHLE<br>BANCHLE CORREDORES DE BOLSA S.A. DEPÓSITO<br>BANCHLE CORREDORES DE BOLSA S.A. DEPÓSITO<br>DENOCHLE CORREDORES DE BOLSA S.A. DEPÓSITO<br>DENOCHLE CORREDORES DE BOLSA S.A. DEPÓSITO<br>BANCHLE CORREDORES DE BOLSA S.A. DEPÓSITO<br>BANCHLE DEPÓSITO DEPÓSITO DEP | Operative Acceptance         F. Cols depc F.           COMPREDORESDE BOLSAN, 01-03-2024         CENTRAL DE VALORES S.A.         01-03-2024           CENTRAL DE VALORES S.A.         01-03-2024         CENTRAL DE VALORES S.A.         01-03-2024           CENTRAL DE VALORES S.A.         01-03-2024         CENTRAL DE VALORES S.A.         01-03-2024           CENTRAL DE VALORES S.A.         01-03-2024         CENTRAL DE VALORES S.A.         01-03-2024           CENTRAL DE VALORESS S.A.         01-03-2024         CENTRAL DE VALORES S.A.         01-03-2024 | tha de Li Requere re Estado Motivo de Rechazo<br>No Testigo De<br>No Testigo De<br>No Testigo De<br>No Testigo De<br>No Testigo De<br>No Rechazolo Fgf<br>No Rechazolo Fgf<br>No Rechazolo Fgf |
| 3 262 4047                                                                                                    | Depósito SQM-B Acciones                                                                                                    | SOCIEDAD QUIMICA Y MINERA DE                                                                                                    | CHILE S.A. 12138008 2,0000 CLP                                                                                                    | BANCHLE CORREDORES DE BOLSA S.A. DEPÓSITO                                                                                                    | CENTRAL DE VALORES S.A. 07-03-2024                                                                                                    | No Rechazado Formulario no cumplió                                                                                                    |

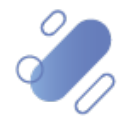

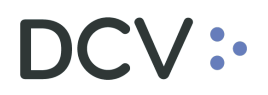

#### 6.3. Autorización de solicitudes de traspaso de renta variable

Para iniciar la autorización de la o las solicitudes de traspaso, el usuario debe refrescar el aplicativo web, mediante el botón de "**Actualizar**" que figura en pantalla, ello le permitirá visualizar las solicitudes de traspaso pendientes de autorización, con las acciones realizadas anteriormente por los otros usuarios, si así fuese el caso.

El procesamiento de las solicitudes de traspaso de renta variable contempla 4 autorizaciones por parte del depositante y 4 autorizaciones por parte de DCV Custodia, debiendo para ello utilizar el dispositivo token RSA y pudiendo realizar la autorización de <u>una o más solicitudes de traspaso a la vez.</u>

Los usuarios que interactúan en la autorización de las solicitudes de traspaso de renta variable son los siguientes:

- **Depositante:** Testigo 1  $\rightarrow$  Testigo 2  $\rightarrow$  Apoderado 1  $\rightarrow$  Apoderado 2
- DCV Custodia: Testigo 1 → Testigo 2 → Apoderado 1 → Apoderado 2

Primero los testigos son quienes autorizan las solicitudes de traspaso (sin orden preestablecido) y luego son los apoderados (sin orden preestablecido) quienes finalizan el proceso de autorización. La acción de autorización debe ser realizada de la misma forma por parte de todos los usuarios involucrados en ello, hasta dar cumplimiento a lo establecido anteriormente.

En el caso de no dar cumplimiento al flujo de aprobación en el horario de negocio establecido con los depositantes, estas solicitudes de traspaso no serán procesadas y al final del día serán rechazadas de forma automática por el sistema, indicando en el historial de la solicitud que, **el rechazo obedece a una sincronización periódica**. Dado lo antes mencionado, al día siguiente, el usuario del depositante deberá generar nuevamente la solicitud de traspaso e iniciar su procesamiento de autorización, esto solo si la orden de depósito y/o retiro de renta variable, se encuentra en estado pendiente en DCVe.

**Nota:** en el aplicativo web solo se reflejan las órdenes de depósito y/o retiro de renta variable que se encuentran en estado pendiente.

#### 6.3.1. Autorización de una solicitud de traspaso de renta variable

Para realizar la autorización de una solicitud de traspaso de renta variable, el usuario debe seleccionarla a través del *checkbox* habilitado para ello, en el menú opción "Solicitud de traspaso". Una vez efectuada la acción anterior, la solicitud queda seleccionada, habilitándose la opción "**Autorizar solicitud**" en la parte inferior de la pantalla, la cual debe ser seleccionada para continuar con la autorización de la solicitud de traspaso.

El estado de la solicitud de traspaso que se muestra en el aplicativo web, indica la autorización que es requerida para dar continuidad al flujo de procesamiento.

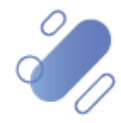

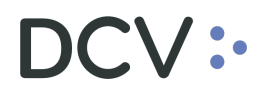

|                     | Q                                                                                                    | Q, Ms Pendientes de autorzación                                                                                                    | 🖋 Autorización en cumo                                                                                                    | 🗸 Produzios                                                                                                    |                                                                                                    |                                                                                                    |                                                                                                    | Export                                                                                                    | w 3                                                                                                    |
|---------------------|----------------------------------------------------------------------------------------------------|----------------------------------------------------------------------------------------------------|----------------------------------------------------------------------------------------------------|----------------------------------------------------------------------------------------------------|----------------------------------------------------------------------------------------------------|----------------------------------------------------------------------------------------------------|----------------------------------------------------------------------------------------------------|----------------------------------------------------------------------------------------------------|----------------------------------------------------------------------------------------------------|
| ] N° de solicitud ↑ | N° de operación T                                                                                                    | po de operación                                                                                                    | Instrumenta                                                                                                    | Codgo Brisor                                                                                                    | Cantiliad total                                                                                                    | Estado                                                                                                    |                                                                                                    | _                                                                                                    | _                                                                                                    |
| ] 287               | 37554                                                                                                    | C Depósito                                                                                                    | SOM-A                                                                                                    | 19396 / SOCIEDAD DUIMICA Y MINERA DE CHILE S.A.                                                                                                    | \$38.000                                                                                                    | 1                                                                                                    | Testigo Depor                                                                                                    | rte                                                                                                    |                                                                                                    |
| 226                 | 37561                                                                                                    | C Depósito                                                                                                    | SQM-A                                                                                                    | 18395 / SOCIEDAD DUMICA Y MINERA DE CHILE S.A.                                                                                                    | \$10,000                                                                                                    | 1                                                                                                    | Testigo Depor                                                                                                    | vite                                                                                                    | 8 3                                                                                                    |
| ] 285               | 37562                                                                                                    | C Depósito                                                                                                    | SOM-A                                                                                                    | 19396 / SOCIEDAD QUIMICA Y MINERA DE CHILE S.A.                                                                                                    | \$20.000                                                                                                    | 1                                                                                                    | Testigo Depo                                                                                                    | ute I                                                                                                    | <b>B</b> (3)                                                                                                    |
| ] 274               | 37559                                                                                                    | C Depósito                                                                                                    | SOM 8                                                                                                    | 19396 / SOCIEDAD DUMICA Y MINERADE CHILE S.A.                                                                                                    | \$15.000                                                                                                    | 1                                                                                                    | Testigo Depor                                                                                                    | vite I                                                                                                    | 0                                                                                                    |
| ] 273               | 37570                                                                                                    | 🖉 Depósito                                                                                                    | sow.e                                                                                                    | 18396 / SOCIEDAD QUINICA Y MINERA DE CHILE S.A.                                                                                                    | \$45.000                                                                                                    | 1                                                                                                    | Tastigo Depor                                                                                                    | unto                                                                                                    | 8                                                                                                    |
| ] 25                | 5305                                                                                                    | 7 Relio                                                                                                    | 50%-B                                                                                                    | 18396 / SOCIEDAD QUINICA Y MINERA DE CHLE S.A.                                                                                                    | \$1                                                                                                    | 1                                                                                                    | Tastigo Depor                                                                                                    | unto 🛛                                                                                                    | 8 0                                                                                                    |
| ] 215               | 37565                                                                                                    | C Depúsito                                                                                                    | SOM-A                                                                                                    | 19396 / SOCIEDAD QUINICA Y MINERA DE CHLE S.A.                                                                                                    | \$50,000                                                                                                    | 1                                                                                                    | Tastigo Depor                                                                                                    | rte                                                                                                    | 8 0                                                                                                    |
| ] 214               | 37571                                                                                                    | Z Depósito                                                                                                    | 924-8                                                                                                    | 19296 / SOCIEDAD DUMICA Y MINERADE CHILE S.A.                                                                                                    | \$55.000                                                                                                    | 1                                                                                                    | Tastigo Depor                                                                                                    | arte                                                                                                    | 8 0                                                                                                    |
|                     | Nr is usedan +           387           386           386           273           28           205           205           205           205           205           205           205           205           205           205           205           205           205           204 | Art as Malkal *         Mr discussion         Tit           par         3754         4           par         3754         4           par         3754         4           par         3754         4           par         3754         4           par         3754         4           par         3754         4           par         3754         4           par         3754         4           par         3754         4           par         271         3754           par         273         3754           par         274         3754 | Aff to bindue *         Aff to bindue 0         That is conclude.           27         3753         Aff to bindue 0           28         3753         Aff to bindue 0           28         3752         Aff to bindue 0           28         3752         Aff bindue 0           27         3753         Aff bindue 0           27         3753         Aff bindue 0           27         3753         Aff bindue 0           26         3753         Aff bindue 0           27         3753         Aff bindue 0           26         3753         Aff bindue 0           27         3753         Aff bindue 0           26         3753         Aff bindue 0           27         3753         Aff bindue 0           274         3757         Aff bindue 0 | N° as sounds *         N° de sounds *         Trais sounds *         Notes sounds *           20*         3754         N° de sounds *         500.4           20%         3754         N° de sounds *         500.4           20%         3754         N° de sounds *         500.4           20%         3752         N° de sounds *         500.4           20%         3757         N° de sounds *         500.4           21         20%         3757         N° de sounds *         500.4           21         20%         3757         N° de sounds *         500.4           21         20%         3757         N° de sounds *         500.4           21         20%         3757         N° de sounds *         500.4           21         20%         3757         N° de sounds *         500.4           21         20%         3757         N° de sounds *         500.4           20%         3757         N° de sounds *         500.4           21         20%         3757         N° de sounds *         500.4           224         3757         N° de sounds *         500.4         500.4 | M* is statule *         M* is statule *         M* is statule *         Tops description         Display description         Display description           201         3753         4*         bytechnis         SORA         11111: SOCIEDED DURING / MININKS CONER & A.           201         3764         4*         bytechnis         SORA         11111: SOCIEDED DURING / MININKS CONER & A.           201         3762         4*         bytechnis         SORA         11111: SOCIEDED DURING / MININKS CONER & A.           201         3763         4*         bytechnis         SORA         11111: SOCIEDED DURING / MININKS CONER & A.           201         3770         4*         bytechnis         SORA         11111: SOCIEDED DURING / MININKS CONER & A.           201         1001         3*         Performantic         SORA         11111: SOCIEDED DURING / MININKS CONER & A.           201         1001         3*         Performantic         SORA         11111: SOCIEDED DURING / MININKS CONER & A.           202         1001         3*         Performantic         SORA         11111: SOCIEDED DURING / MININKS CONER & A.           203         3702         1001         3*         Performantic         SORA         11111: SOCIEDED DURING / MININKS CONER & A.           204         3707 | M* is strukt *         M* is sounder         Taje is sounder         Data sounder         Data sounder <thdata sou<="" td=""><td>M* a struck *         M* a struck *         M* a struck *         M* a struck *         Distance         Distance         Disance         Disance         Dis</td><td>M* is strukt *         M* is speaker         Tage a speaker         Park a speaker         Digg freeser         Digg freeser         <thdigg freeser<="" th="">         Digg freeser         <thdigg fre<="" td=""><td>N* is strukt *         N* is strukt *         Tail is strukt *         Tail is strukt *         Column ***         Column ***         Column ***         Column ***         Column ***           27         3753         3753         X*         Bank         SSUL *         SSUL *</td></thdigg></thdigg></td></thdata> | M* a struck *         M* a struck *         M* a struck *         M* a struck *         Distance         Distance         Disance         Disance         Dis | M* is strukt *         M* is speaker         Tage a speaker         Park a speaker         Digg freeser         Digg freeser <thdigg freeser<="" th="">         Digg freeser         <thdigg fre<="" td=""><td>N* is strukt *         N* is strukt *         Tail is strukt *         Tail is strukt *         Column ***         Column ***         Column ***         Column ***         Column ***           27         3753         3753         X*         Bank         SSUL *         SSUL *</td></thdigg></thdigg> | N* is strukt *         N* is strukt *         Tail is strukt *         Tail is strukt *         Column ***         Column ***         Column ***         Column ***         Column ***           27         3753         3753         X*         Bank         SSUL *         SSUL * |

Luego de lo antes mencionado, se habilita una pantalla para la autorización de la solicitud de traspaso. En ella se proporciona el detalle de la información de la solicitud a ser autorizada en donde el usuario debe ingresar el código (token) proporcionado por el dispositivo RSA, presiona la opción "Autorizar solicitud" y luego "Aceptar" de la nueva pantalla emergente.

| La siguiente solicitud será autorizada |                                               |                                  |
|----------------------------------------|-----------------------------------------------|----------------------------------|
| nformación                             |                                               |                                  |
| N° de operación                        | Coentia de valoreix                           |                                  |
| Tipo de operación                      | Cedente<br>BANCO SANTANDER - CHILE            |                                  |
| Tipo de manumento                      | - Fecha de Depósito<br>2023-11-27 18:28:44    |                                  |
| Emisor                                 | Cardidad lobal                                |                                  |
| Indrumento                             | Acaptanta<br>DEPÓSITO CENTRAL DE VALORES S.A. | Likeli *                         |
| Estado                                 | Equiere impresión de título                   | Investice Deliterational weights |
| Fecha de liquidación                   |                                               | 🔨 Volver 🔰 Autorizar solicitud 🥒 |
|                                        |                                               |                                  |
|                                        | iFelicitaci                                   | ones!                            |
|                                        | La solicitud 286 ha sido au                   | utorizada con éxito.             |
|                                        |                                               |                                  |
|                                        |                                               |                                  |
|                                        |                                               |                                  |

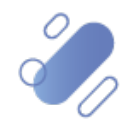

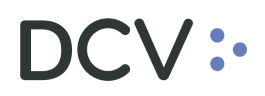

**Nota:** una vez que un testigo o un apoderado haya realizado la acción de autorizar la solicitud de traspaso, el *checkbox* para realizar otra acción de autorización sobre la misma, se inhabilita.

#### 6.3.2. Autorización de varias solicitudes de traspaso de renta variable

Para realizar la autorización de varias solicitudes de traspaso de renta variable, el usuario debe seleccionarlas a través del *checkbox* habilitado en para ello, en la pantalla de solicitudes de traspaso. Una vez efectuada la acción anterior, las solicitudes quedan seleccionadas, habilitándose la opción "**Autorizar solicitudes**", en la parte inferior de la pantalla, la cual debe ser seleccionada para continuar con la autorización de solicitudes de traspaso.

|                        | <                 | ٢                                   | Bienvenid@, Barbara Iba<br>14.019.779-0<br>Otimos econos: 21-11-2023 18.08 | añez                             | L                       | Participante 22001<br>Depósito Central De Valores S.a. | Ayuda          | •                               | Salir [+    |
|------------------------|-------------------|-------------------------------------|----------------------------------------------------------------------------|----------------------------------|-------------------------|--------------------------------------------------------|----------------|---------------------------------|-------------|
| DC                     | V / Depósitos y I | Retiros / <b>Solicitudes de f</b> i | aepaeo                                                                     |                                  |                         |                                                        |                |                                 |             |
| Depósitos y Retiros RV | Biscar<br>agn     |                                     | ٩                                                                          | Q. Ms Pendientes de autorización | 🖋 Autorización en curso | 🗸 Finalizadas                                          |                |                                 | Exportar 🔮  |
| Coperaciones creadas   |                   | N' de solicitud 🛧                   | N° de operación                                                            | Tipo de operación                | Instrumento             | Códgo Emisor                                           | Cantidad total | Estado                          |             |
| E traspaso             |                   | 287                                 | 37554                                                                      | 🖌 Depásito                       | SGM-A                   | 16056 / SOCIEDAD OUMICA Y MINERA DE CHILE S.A.         | \$30,000       | 🖍 Testigo Depositante           | 0           |
| Reportes ~             |                   | 286                                 | 37561                                                                      | 🖌 Deptsito                       | SOM-A                   | 1936 / SOCIEDAD QUMICA Y MINERA DE CHILE S.A.          | \$10,000       | Testigo Depositante             | 0           |
|                        | 2                 | 285                                 | 37562                                                                      | 🖌 Depásito                       | SOM-A                   | 1036 / SOCIEDAD DUMICA Y MINERA DE CHILE S.A.          | \$23,000       | / Testigo Depositante           | <b>B</b> () |
|                        |                   | 274                                 | 37502                                                                      | 🖌 Deptsito                       | SCM-B                   | 18056 / SOCIEDAD OUMICA Y MINERA DE CHILE S.A.         | \$35,000       | Testigo Depositante             | 0           |
|                        |                   | 273                                 | 37570                                                                      | 🖌 Depósito                       | SOM-B                   | 1896 / SOCIEDAD OUMICA Y MINERA DE CHLE S.A.           | \$45,000       | Testigo Depositante             | 0           |
|                        |                   | 25                                  | 5305                                                                       | ↗ Ratio                          | SOM-B                   | 1096 / SOCIEDAD OUMICA Y MINERA DE CHLE S.A.           | 53             | 🧪 Testigo Depositante           | 0           |
|                        | 2                 | 215                                 | 37565                                                                      | 🖌 Deptsito                       | SOM-A                   | 1895 / SOCIEDAD DUMICA Y MINERA DE CHUE S.A.           | \$50,000       | Testigo Depositante             | 0           |
|                        |                   | 214                                 | 37571                                                                      | 🖌 Depásilo                       | SCM-B                   | 18096 / SOCIEDAD DUMICA Y MINERA DE CHILE S.A.         | \$55,000       | 🧨 Teslige Depositante           | 0           |
|                        |                   |                                     |                                                                            |                                  |                         |                                                        |                | Filas por página: 10 + 1-8 do 8 | 16 6 5 51   |
|                        |                   |                                     |                                                                            | Recha                            | uzer solicitudes        | Autorizar solicitudes 🥖                                |                |                                 |             |

Luego de lo antes mencionado, se habilita una nueva pantalla para la autorización de las solicitudes de traspaso, en donde el usuario debe ingresar el código (token) proporcionado por el dispositivo RSA, presiona la opción "Autorizar solicitudes" y luego "Aceptar" de la nueva pantalla.

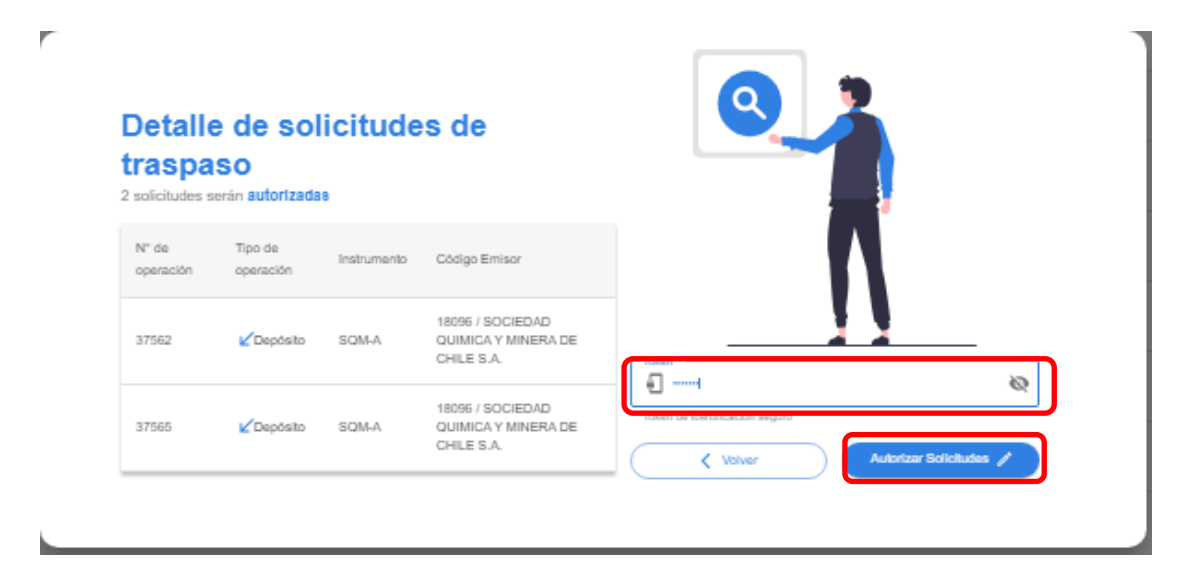

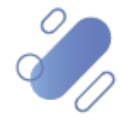

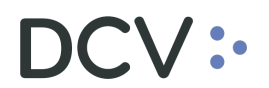

|                  |                    | _                    |             |                                                       |                       |   |
|------------------|--------------------|----------------------|-------------|-------------------------------------------------------|-----------------------|---|
| ° de<br>siicitud | N° de<br>operación | Tipo de<br>operación | Instrumento | Código Emisor                                         | Requiere<br>impresión |   |
| 15               | 37565              | Depósito             | SQM-A       | 18096 / SOCIEDAD<br>QUIMICA Y MINERA DE<br>CHILE S.A. |                       |   |
| 5                | 37562              | Depósito             | SQM-A       | 18096 / SOCIEDAD<br>QUIMICA Y MINERA DE<br>CHILE S.A. |                       | Λ |

En el caso de que la autorización de solicitudes de traspaso no sea exitosa, esto será notificado al usuario mediante la siguiente pantalla, pudiendo visualizar el motivo por el cual no se puede realizar la autorización de ellos, esto al deslizar el puntero sobre los signos (+).

| 248       5474       Retiro       OXIQUIM       33721 / OXIQUIM S.A.       Image: Constraints a pender         293       37555       Depósito       SQM-B       18096 / SOCIEDAD<br>QUIMICA Y MINERA<br>DE CHILE S.A.       Image: Constraints a pender | solicitudes n<br>N° de<br>solicitud | o fueron autoriz<br>N° de<br>operación | Tipo de operación | Instrumento | Código Emisor                                         | Requiere            |                 |                    |
|----------------------------------------------------------------------------------------------------|-------------------------------------|----------------------------------------|-------------------|-------------|-------------------------------------------------------|---------------------|-----------------|--------------------|
| 293 37555 Depósito SQM-B QUIMICA Y MINERA DE CHILE S.A.                                                                                                    | 248                                 | 5474                                   | Retiro            | OXIQUIM     | 33721 / OXIQUIM S.A.                                  | El estado actual de | e la orden es d | stinto a pendiente |
|                                                                                                    | 293                                 | 37555                                  | Depósito          | SQM-B       | 18096 / SOCIEDAD<br>QUIMICA Y MINERA<br>DE CHILE S.A. |                     | Œ               |                    |

En el caso que la autorización de solicitudes de traspaso sea exitosa, solo para algunos y para otros no, esto será notificado al usuario mediante la siguiente pantalla, pudiendo visualizar cuales serán aprobados y cuales no, de forma separada, para estos últimos se muestra el motivo por el cual no se puede de realizar la aprobación de las solicitudes de traspaso, al deslizar el puntero sobre los signos (+).

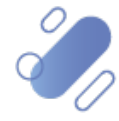

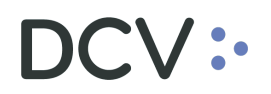

|                                            |                                         |                                |             | AKAUGU S.A.                                           |                                                |                    |         |       |    |  |
|--------------------------------------------|-----------------------------------------|--------------------------------|-------------|-------------------------------------------------------|------------------------------------------------|--------------------|---------|-------|----|--|
| 290                                        | 37566                                   | Depósito                       | SQM-B       | 18096 / SOCIEDAD<br>QUIMICA Y MINERA DE<br>CHILE S.A. |                                                |                    | -       | 🗸 🗸 🗸 | ar |  |
| 291                                        | 37563                                   | Depósito                       | SQM-A       | 18096 / SOCIEDAD<br>QUIMICA Y MINERA DE<br>CHILE S.A. |                                                |                    |         |       |    |  |
| 292                                        | 37556                                   | Depósito                       | SQM-B       | 18096 / SOCIEDAD<br>QUIMICA Y MINERA DE<br>CHILE S.A. |                                                | J                  |         |       |    |  |
|                                            |                                         |                                |             |                                                       |                                                |                    |         |       |    |  |
| solicitudes                                | no fueron autoriz                       | adas                           |             |                                                       |                                                |                    |         |       |    |  |
| solicitudes I<br>N° de<br>solicitud        | no fueron autoriz<br>N° de<br>operación | Tipo de<br>operación           | Instrumento | Código Emisor R                                       | equiere<br>prosión<br>istado actual de la ordi | n es distinto a pe | tiente. |       |    |  |
| solicitudes I<br>N° de<br>solicitud<br>248 | N° de<br>operación<br>5474              | Tipo de<br>operación<br>Retiro | Instrumento | Código Emisor R<br>33721 / OXIQUIM S.A.               | equiere<br>proción<br>Istado actual de la orde | n es distinto a pe | sente.  |       |    |  |

**Nota:** una vez que un testigo o un apoderado haya realizado la acción de autorizar la solicitud de traspaso, el *checkbox* para realizar otra acción de autorización sobre la misma, se inhabilita.

### 6.3.3. Estados de la solicitud de traspaso de renta variable

En la medida en que cada usuario realice una acción sobre las solicitudes de traspaso, los estados de éstas se irán actualizando en base al flujo autorización y perfil de los usuarios definido para ello.

Cabe señalar que, el historial de la secuencia completa de quienes autorizaron la solicitud de traspaso de renta variable se puede visualizar, en la siguiente imagen y es posible acceder a ella, tal como se describe en el punto <u>6.2.5 Historial de la solicitud de traspaso de renta variable</u>.

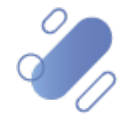

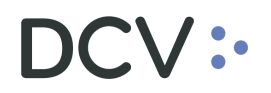

| Fecha      | Hora     | Usuario                            | Acción                            |          |
|------------|----------|------------------------------------|-----------------------------------|----------|
| 2023-11-16 | 10:07:44 | Francisco Gonzalez<br>17.026.578-5 | Aprobación Apoderado DCV          | K.       |
| 2023-11-16 | 10:05:38 | Mercedes Pucci<br>26.765.879-K     | Aprobación Apoderado DCV          |          |
| 2023-11-16 | 09:59:02 | Patrick Pacheco<br>17.580.966-K    | Aprobación Testigo DCV            | ✓ Valver |
| 2023-11-16 | 09:53:36 | Barbara Maureira<br>15.479.630-4   | Aprobación Testigo DCV            |          |
| 2023-11-16 | 09:41:30 | Marielen Correa<br>26.393.260-9    | Aprobación Apoderado Participante |          |
| 2023-11-16 | 09:36:35 | sady sady<br>17.040.574-9          | Aprobación Apoderado Participante |          |
| 2023-11-16 | 09:31:06 | Andrea Benavente<br>15.247.564-0   | Aprobación Testigo Participante   |          |
| 2023-11-16 | 09:23:02 | Sandra Cifuentes<br>11.919.955-7   | Aprobación Testigo Participante   |          |
| 2023-11-16 | 09:20:20 | Sandra Cifuentes                   | Creacion Solicitud                | J        |

Descripción de cada estado visible en el aplicativo web por solicitud de traspaso de renta variable.

- **Creación solicitud**: el usuario ha generado la solicitud de traspaso de renta variable, esto a partir de la orden de depósito o retiro registrada en DCVe.
- Aprobación testigo participante: la solicitud se encuentra a la espera de la autorización con RSA, por parte de los dos testigos del depositante. Si autoriza uno se mantiene en el mismo estado a la espera de la autorización del otro testigo.
- Aprobación apoderado participante: la solicitud de encuentra a la espera de la autorización con RSA, por parte de los dos apoderados del depositante. Si autoriza uno se mantiene en el mismo estado a la espera de la autorización del otro apoderado.
- Aprobación testigo DCV: la solicitud de encuentra a la espera de la autorización con RSA, por parte de los dos testigos de Custodia DCV. Si autoriza, uno se mantiene en el mismo estado a la espera de la autorización del otro testigo.
- Aprobación de apoderado DCV: la solicitud de encuentra a la espera de la autorización con RSA, por parte de los dos apoderados de Custodia DCV. Si autoriza, uno se mantiene en el mismo estado a la espera de la autorización del otro apoderado.
- **Aprobado:** la solicitud cuenta con las autorizaciones del depositante y de la Custodia DCV y se encuentra disponible para ser enviada al emisor, a través de la generación del reporte para su aprobación.

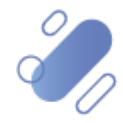

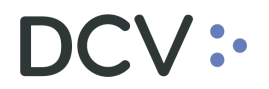

- **Finalizado:** el emisor ha realizado la aprobación de la orden de depósito en DCVe, es decir, ejecutó la orden, lo cual es reflejado en la solicitud de traspaso.
- **Rechazado:** la solicitud de traspaso ha sido rechazada por el testigo, apoderado o emisor; o porque no cumple con el flujo de aprobación requerido en el horario establecido. (Cut-off time)
  - Otros motivos pueden ser:
  - a) Se realizó una acción de cancelación de la orden en el sistema DCVe.
  - b) Se realizó una acción de rechazo de la orden en el sistema DCVe.
  - c) Se realizó una modificación de la orden en el sistema DCVe.

**Nota:** los cambios de estado, ha rechazado, por una acción en DCVe, podrían llegar a tardar unos minutos en actualizarse en el aplicativo web. Sin perjuicio de ello, el sistema controla que no sea posible realizar una acción sobre la solicitud de traspaso en la transición de estado.

### 7. Generar reporte al emisor

El reporte contiene el detalle de las solicitudes de traspaso, agrupadas por emisor o por aprobador de la orden, las cuales están relacionadas a la o las órdenes de depósito y/o retiro de renta variable y para las cuales se requiere de la aprobación o rechazo del **emisor o del aprobador de la orden**, para dar por finalizado su procesamiento. Dicha aprobación es realizada tal como se realiza hoy en DCVe, dependiendo de las variantes de conexión del emisor:

- Emisor no administrado por DCV Registros (DCVR) y no conectado a la plataforma DCVe.
- Emisor no administrado por DCVR y conectado a la plataforma DCVe.
- Emisor administrado por DCVR.

La generación del reporte se efectúa desde el aplicativo web y es realizado por el usuario de Custodia DCV, que cuente con el perfil definido para ello, para luego ser enviado por correo electrónico al emisor o al aprobador de la o las órdenes en cuestión, según corresponda.

Para generar el reporte, el usuario debe acceder a la ruta del menú: **Reportes**→ **Generar Reportes**, tal como se muestra en la siguiente pantalla:

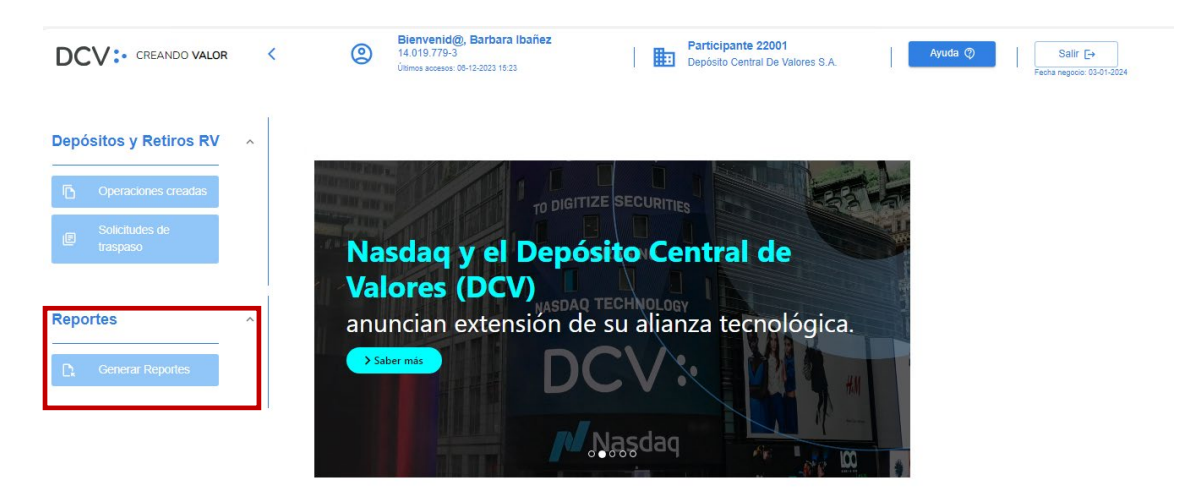

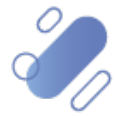

Una vez que el usuario accede al menú antes mencionado, se visualiza en la pantalla el campo "Informe a generar", donde se debe seleccionar el "Informe de Depósito y Retiro por Emisor.

| DCV: CREANDO VALOR                                  | Biervenid@, Barbara Ibañez     Participante 22001     Ayuda (2)     Salir [->       14.019.779-3     Utenos accesos: 06-10-2023 15/23     Depósito Central De Valores S.A.     Fedra region: 06-07-02024 |
|-----------------------------------------------------|----------------------------------------------------------------------------------------------------|
| Depósitos y Retiros RV                              | V / Reportes / Generar Reportes                                                                                                    |
| Operaciones creadas     Solicitudes de     traspaso | Generar reporte<br>Informe a generar                                                                                                    |
| Reportes ^                                          | Generar reporte 📑                                                                                                    |
| DCV: CREANDO VALOR <                                | Bienvenid@, Barbara Ibañez.<br>14 019 779-3<br>Ottoma mozen: 1104 2024 06:20     Participante 72001<br>Depósito Central De Valores S.A.     Ayuda Q     Salir [+<br>Finite response: 1104 2024           |
| Depósitos y Retiros RV v                            | pones / veneral reportes                                                                                                    |
| Reportes                                            | Generar reporte Informe a generar                                                                                                    |
|                                                     | Informe de Depósito y Retiro por Emisor<br>Generar recone (b)                                                                                                    |

Al realizar la selección del Informe de Depósito y Retiro por Emisor, se le habilitan al usuario otros campos adicionales tales como: "Código Aprobador de la Orden"; que identifica a la entidad responsable de la aprobación o rechazo de las solicitudes de traspaso y a quien irá dirigido el reporte y, "Código del Emisor"; campo opcional, complemento al registro del código aprobador de la orden.

|                                                     | <   | Bienvenid@, Barbara Ibañez     Participante 22001     Ayuda ⑦     Salir [→       14.019.779-3     Items accesses 66-12-0223 16 23     Depósito Central De Valores S.A.     Salir [→                                                   |
|-----------------------------------------------------|-----|----------------------------------------------------------------------------------------------------|
| Depósitos y Retiros RV                              | DCV | / Reportes / Generar Reportes                                                                                                    |
| Operaciones creadas     Solicitudes de     traspaso |     | Generar reporte Informe a generar Informe de Depósito y Retiro por Emisor                                                                                                    |
| Reportes                                            | ^   | Informe que entrega el listado de Formularios de Deposito y Retiro en estado Aprobado, para que sea autorizado por el Emisor. Código Aprobador de la Orden* Código del Emisor Agregar Ordenes Informadas Previamente* Cenerar reporte |

De forma adicional, el usuario tiene la posibilidad de habilitar la opción de que, en cada reporte a solicitar, se puedan incluir solicitudes de traspaso informadas con anterioridad en el día de procesamiento de la operación, es decir, que ya fueron incluidas en un reporte anterior enviado al emisor.

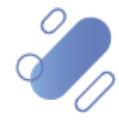

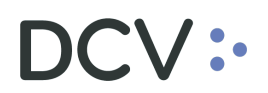

|                                              | <       | Bienvenid@, Barbara Ibañez     Participante 22001     Ayuda ②     Salir [→       14.019.779-3     Utimos accesos: 08-12-0023 15:23     Depósito Central De Valores S.A.     Synthesis accesos: April 2002 15:23                   | 2024 |
|----------------------------------------------|---------|----------------------------------------------------------------------------------------------------|------|
| Depósitos y Retiros RV                       | DCV / F | iontes / Generar Reportes                                                                                                    |      |
| Coperaciones creadas Colicitudes de traspaso |         | Generar reporte Informe a generar Informe de Depósito y Retiro por Emisor                                                                                                    | Ť    |
| Reportes                                     | ^       | Informe que entrega el listado de Formularios de Deposito y Retiro en estado Aprobado, para que sea autorizado por el Emisor Código del Emisor - Código del Emisor - Agregar Ordenes Informadas Previamente * - Céderar reporte C |      |

Una vez que el usuario completa los campos requeridos para la generación del reporte, se habilita el botón de "**Generar reporte**" el cual, al ser presionado, muestra una pantalla adicional con el reporte en cuestión.

#### Generación de reporte para el emisor administrado por DCVR

A continuación, se visualiza la generación del reporte para los emisores que son administrados por DCVR, el cual se encuentra agrupado por cada una de las operaciones, en estado aprobada y que estas a la espera de la solicitud de aprobación o rechazo del emisor, ordenadas de forma alfabética por depositante y sin el detalle de los apoderados y testigos que autorizan la operación (información que permanece en el aplicativo web).

|                                       | 2                                                                                                    | Bienvenid@, Barbara Ibañez<br>14.019.779-3<br>Útimos accesos: 12-08-2024 09.62 | Pa<br>De                                  | articipante 22001<br>apósito Central De Valores S.A. | Ayuda 🦁 | Salir E+<br>Fecha regocio: 12-06-2024 |
|---------------------------------------|----------------------------------------------------------------------------------------------------|--------------------------------------------------------------------------------|-------------------------------------------|------------------------------------------------------|---------|---------------------------------------|
| DCV / Rep<br>Depósitos y Retiros RV ~ | portes / Generar Reportes                                                                                                    |                                                                                |                                           |                                                      |         |                                       |
| Reportes                              | Generar reporte<br>Informa generar<br>"Interva Status"<br>Cologia visuale a la Odas"<br>Cologia visuale a la Odas"<br>Cologia visuale a la Odas"<br>22003<br>Margan Otones Informadas Pirec | r<br>des de Traspaso de Daposto y Retro en estado Arro<br>aumente *            | bado, para que sea autorizado por el Emis | oor<br>Côdigo del Emisor<br>w wyware (2              |         | •                                     |

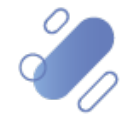

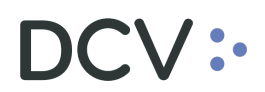

|                          |                                 | ٢     | Bler<br>14.0<br>Útimo | venid<br>19.779-3<br>s accesos | 0, Barb              | ara Ibañ<br>4 09:52                                                                                                    | ez         |          |               |               |                                                            |                                                                                                    | Participa<br>Depósito C | nte 22001<br>entral De Va                                     | lores S.A            | L |       |   | C | Ayuda ( | 0 | 1 | Fecha | Salir (<br>negocio: 12-0 | 3+<br>5-2024 |   |  |
|--------------------------|---------------------------------|-------|-----------------------|--------------------------------|----------------------|----------------------------------------------------------------------------------------------------|------------|----------|---------------|---------------|------------------------------------------------------------|----------------------------------------------------------------------------------------------------|-------------------------|---------------------------------------------------------------|----------------------|---|-------|---|---|---------|---|---|-------|--------------------------|--------------|---|--|
| DC                       | V / Reportes / Generar Reportes |       |                       |                                |                      |                                                                                                    |            |          |               |               |                                                            |                                                                                                    |                         |                                                               |                      |   |       |   |   |         |   |   |       |                          |              |   |  |
| Depósitos y Retiros RV ~ | _                               | Desca | rgar PDF              | •                              |                      |                                                                                                    |            |          |               |               |                                                            |                                                                                                    |                         |                                                               |                      |   |       | ٦ |   |         |   |   |       |                          |              |   |  |
| Reportes ^               | Generar rep                     | C     |                       |                                |                      |                                                                                                    |            |          |               |               |                                                            |                                                                                                    |                         |                                                               |                      |   |       | I |   |         |   |   |       |                          |              |   |  |
| C Generar Reportes       | Informe de Depósito y R         | te    | D                     | $\sim$                         |                      |                                                                                                    |            |          |               |               |                                                            |                                                                                                    |                         |                                                               |                      |   |       | ł |   |         |   |   |       |                          |              | × |  |
|                          | Informe que entrega el list     | de    |                       | ••                             |                      |                                                                                                    |            |          |               |               | Empresa: D<br>Fecha y hor                                  | CV Registros S.<br>a generación:                                                                                                    | A.<br>12-08-2024        | 15:15                                                         |                      |   |       |   |   |         |   |   |       |                          |              |   |  |
|                          | Código Aprobador de la Orden *  |       | Order                 | tas de<br>argen                | 100.04<br>Televisite | Longer .                                                                                                    |            | Cuenta   | Taxa de Cuert | Mat Strengt   | Aprilia (Santa<br>Cuerta                                   | Counterto                                                                                                    | Yely: Spined<br>Cyarib  | transfer da a                                                 | therease<br>on these |   | False |   |   |         |   |   |       |                          |              |   |  |
|                          |                                 |       | -                     | Depinter                       | Annes G              |                                                                                                    | 1044       | 12104034 | Property      | 96/1020       | CONTRACTOR OF                                              | CONTRACTOR DE LA CONTRACTION DE LA CONTRACTION D | 100                     | CENTRAL DE<br>MALONE E A                                      | -                    |   |       |   |   |         |   |   |       |                          |              |   |  |
|                          | Agregar Ordenes In              | an -  | antes                 | -                              | A                    | MUCHOEX                                                                                                    |            | 101000   | - Pagear      | 9817 G208     | NOTION OF                                                  | A COMPANY A                                                                                                    | -                       | DECEMBER OF                                                   | -                    |   |       |   |   |         |   |   |       |                          |              |   |  |
|                          |                                 |       | 4919                  | (replace)                      | A                    | 200325                                                                                                    | 14196-003  |          | Jan M.        | 505.00.00     | Mar E.A.                                                   | · CONSIGNOUS CONSIGNATION                                                                                                    |                         | 2001-00-00-00<br>ONTIAL 00<br>NALDHEETEX                      | -                    |   |       |   |   |         |   |   |       |                          |              |   |  |
|                          |                                 |       | ***                   | -                              | A                    | MUNICIPAL STREET, STREET, STRE | 1909000    | 110-000  | Jam Bell      | \$1811000     | Contraction of the<br>Contraction of the<br>Therapier C.A. | COMPLETE CONTRACTORS                                                                                                    | 200                     | Presidential and the<br>Contribution Units<br>Parameters E.A. | -                    |   |       |   |   |         |   |   |       |                          |              |   |  |
|                          |                                 |       | ***                   | -                              | A                    | ADDITION DA                                                                                                    | Paratico   | 1210808  | here Graped   | 9817 G208     | NUMBER OF                                                  | A COMPANY OF A                                                                                                    | -                       | ACCESS OF A                                                   | -                    |   |       |   |   |         |   |   |       |                          |              |   |  |
|                          |                                 |       |                       |                                | A                    | LEGISLOULEAD<br>DE CINESA                                                                                                    | 5084       | 920408   | besinge       | 98575200      | BOLSA SA                                                   | COMPANYORS OF BUILDING STR                                                                                                    |                         | DISTRICT OF STREET                                            | - 10                 |   |       |   |   |         |   |   |       |                          |              |   |  |
|                          |                                 |       | ***                   | -                              | A                    | DE CALLER.                                                                                                    | 509-A      | 12/0808  | bestinger     | 957529        | CLARK C                                                    | CONSIGNATION CONTRACTOR                                                                                                    | 100                     | CONTRACTOR OF BELLEVILLE                                      | - 50                 |   |       |   |   |         |   |   |       |                          |              |   |  |
|                          |                                 |       |                       |                                |                      |                                                                                                    |            |          |               |               |                                                            |                                                                                                    |                         |                                                               |                      |   |       |   |   |         |   |   |       |                          |              |   |  |
|                          |                                 |       |                       |                                |                      |                                                                                                    |            |          |               | FMIS          | 18                                                         |                                                                                                    |                         |                                                               |                      |   |       |   |   |         |   |   |       |                          |              |   |  |
|                          |                                 |       | Nombre                |                                |                      |                                                                                                    |            |          |               |               | 101                                                        |                                                                                                    | riena                   |                                                               |                      |   |       |   |   |         |   |   |       |                          |              |   |  |
|                          |                                 |       | Setor Emi             | sor: Pueds in                  | dicar las inicia     | ies er cano de A                                                                                                    | prober 🙌 o | Rechaar  | 🕫 en el campo | i Apruebe o P | lochaza.                                                   |                                                                                                    |                         |                                                               |                      |   |       | I |   |         |   |   |       |                          |              |   |  |
|                          |                                 |       |                       |                                |                      |                                                                                                    |            |          |               | (             | < Cerrar                                                   | )                                                                                                    |                         |                                                               |                      |   |       |   |   |         |   |   |       |                          |              |   |  |
|                          |                                 |       |                       |                                |                      |                                                                                                    |            |          |               |               |                                                            |                                                                                                    |                         |                                                               |                      |   |       |   |   |         |   |   |       |                          |              |   |  |

Una vez generado el reporte, este puede ser descargado en formato PDF y archivado en el PC del usuario, para luego ser enviado al emisor o aprobador de la orden, mediante correo electrónico.

|                    | 9                       | Bien<br>14.01<br>Útmos | venid@, 1<br>9.779-3 | Barbara Ibai<br>5-2024 09-52 | iez              |            |                  |                   |                                                                                                    |                               | Partici<br>Depósit | Desca                                                                                                    | rgas   |           |               |        | Ď        | q. | ☆ | ٦ | Satir E+ | _ | l |
|--------------------|-------------------------|------------------------|----------------------|------------------------------|------------------|------------|------------------|-------------------|----------------------------------------------------------------------------------------------------|-------------------------------|--------------------|----------------------------------------------------------------------------------------------------|--------|-----------|---------------|--------|----------|----|---|---|----------|---|---|
| DCV / Reportes     | / Generar Reportes      |                        |                      |                              |                  |            |                  | _                 | _                                                                                                    | -                             |                    | 🛃 Inf                                                                                                    | orme_D | Depo<br>o | sitos_Retiros | 5_2024 | 0812.pdf |    |   |   |          |   |   |
| Reportes           | nerar repu              | ar POP                 | <u>.</u>             | -                            |                  |            |                  |                   |                                                                                                    |                               |                    |                                                                                                    |        |           |               |        |          |    |   |   |          |   |   |
| C Cenerar Reportes | rme de Depôsito y Retir | D                      | CV:•                 |                              |                  |            |                  | E                 | impresa: DC<br>Fecha y hora                                                                                                    | / Registros S.<br>generación: | A.<br>12-08-2024 : | 15:15                                                                                                    |        |           |               |        |          |    |   |   |          | - |   |
| 220                | 02                      | -                      | 122                  | tener                        | 1.0.1.0.00       | traits.    | 100.010.000      | Example<br>Coards | Contena Contena Conten | University of the             | Cuenta             | 194944451                                                                                                    | 200 22 | -         |               |        |          |    |   |   |          |   |   |
|                    | Agregar Ordenes Infor   | -                      | Deposito Acce        | DE CRUE SA                   | N 1214           | 12108298   | Prope            | 965-12258         | Interesting of the                                                                                                    | UTIMBEDORES DE                |                    | VALUES S.A.                                                                                                    |        | -         |               |        |          |    |   |   |          |   |   |
|                    |                         |                        |                      | IN NEW YORK                  |                  |            |                  |                   | DOLDA DA                                                                                                    | SUBARA SA                     | -                  | 142342312                                                                                                    | ~      | -         |               |        |          |    |   |   |          |   |   |
|                    |                         |                        | Name Ann             | - ANNOUNT A                  | PARAGO           | 1000       | land bet         | 210070000         | No. 2 A                                                                                                    | UTINEND-LL<br>COMPLOYER DI    |                    | Contraction<br>Contractions<br>Contracting Care                                                                                                    | -      |           |               |        |          |    |   |   |          |   |   |
|                    |                         | 890                    | have Aug             | a MENTANDA ANNUOLA           | TARADOD          | 1210808    | bes (mper        | H0/12208          | CONTRACTOR                                                                                                    | UTINAMORAL COMPLOYED IN       | 20                 | CONSIGNATION IN                                                                                                    |        |           |               |        |          |    |   |   |          |   |   |
|                    |                         | 107                    | Name Ann             | an Distance of the second    | 121A             | 12108108   | Jan Grant        | 040/12208         | CONSTRUCTOR                                                                                                    | titiatuetira.t                |                    | CONSIGNATION OF THE OWNER OF THE OWNER OWNER OF THE OWNER OWNER OWNER OWNER OWNER OWNER OWNER OWNER OWNER OWNER OWNER OWNER OWNER OWNER OWNER OWNER OWNER OWNER OWNER OWNER OWNER OWNER OWNER OWNER OWNER OWNER OWNER OWNER OWNER OWNER OWNER OWNER OWNER OWNER OWNER OWNER OWNER OWNER OWNER OWNER OWNER OWNER OWNER OWNER OWNER OWNER OWNER OWNER OWNE | 54     | -         |               |        |          |    |   |   |          |   |   |
|                    |                         | 125                    | Naire Asso           |                              | h 2244           | 1210608    | Jan Grant        | 86/12208          | CONTRACTOR NO.                                                                                                    | UNIX DATA                     |                    | SUBSCR.                                                                                                    |        |           | -             |        |          |    |   |   |          |   |   |
|                    |                         | Nombre<br>Xafar Broad  | ir Pasta Interi      | el Viciliane de Gales da     | Aprillar (8) = 1 | Sectors (1 | t) en el campo s | EMISO<br>No.      | R<br>J                                                                                                    |                               | fima               |                                                                                                    |        |           |               |        |          |    |   |   |          |   |   |
|                    |                         |                        |                      |                              |                  |            |                  | Ċ                 | Cerrar                                                                                                    |                               |                    |                                                                                                    |        |           |               |        |          |    |   |   |          |   |   |
|                    |                         |                        |                      |                              |                  |            |                  |                   |                                                                                                    |                               |                    |                                                                                                    |        |           |               |        |          |    |   |   |          |   |   |

Finalmente, el reporte es visualizado por el usuario de la siguiente manera al realizar la descarga.

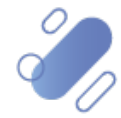

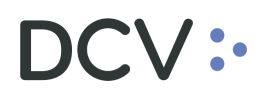

Empresa: DCV Registros S.A. Fecha y hora generación: 12-08-2024 15:15

| Orden | Tipo de<br>orden | Tipo de<br>Instrumento | Emisor                                              | Instrumento | Cuenta   | Tipo de Cuenta | Rut Dueño<br>Cuenta | Nombre Dueño<br>Cuenta                              | Depositante                                   | Valor Nominal<br>Cuenta | Transferido a                                       | Impresión<br>de título | Aprueba<br>o<br>Rechaza | Folio |
|-------|------------------|------------------------|-----------------------------------------------------|-------------|----------|----------------|---------------------|-----------------------------------------------------|-----------------------------------------------|-------------------------|-----------------------------------------------------|------------------------|-------------------------|-------|
| 4874  | Depósito         | Acciones               | 18096/SOCIEDAD<br>QUIMICA Y MINERA<br>DE CHILE S.A. | SQM-A       | 12138296 | Propia         | 965712208           | 12138/BANCHILE<br>CORREDORES DE<br>BOLSA S.A.       | 12138/BANCHILE<br>CORREDORES DE<br>BOLSA S.A. | 800                     | 22001/DEPÓSITO<br>CENTRAL DE<br>VALORES S.A.        | No                     |                         |       |
| 4875  | Depósito         | Acciones               | 18773/BLANCO Y<br>NEGRO S.A.                        | COLO COLO   | 12138296 | Propia         | 965712208           | 12138/BANCHILE<br>CORREDORES DE<br>BOLSA S.A.       | 12138/BANCHILE<br>CORREDORES DE<br>BOLSA S.A. | 500                     | 22001/DEPÓSITO<br>CENTRAL DE<br>VALORES S.A.        | No                     |                         |       |
| 4876  | Depósito         | Acciones               | 18016/PARQUE<br>ARAUCO S.A.                         | PARAUCO     | 80805004 | 3ero Ind.      | 968785303           | 80805/Inversiones<br>Nilo S.A.                      | 12138/BANCHILE<br>CORREDORES DE<br>BOLSA S.A. | 1000                    | 22001/DEPÓSITO<br>CENTRAL DE<br>VALORES S.A.        | No                     |                         |       |
| 891   | Retiro           | Acciones               | 18016/PARQUE<br>ARAUCO S.A.                         | PARAUCO     | 81654000 | 3ero Ind.      | 918010009           | 81654/Industrias<br>Combinadas Gaio<br>Peirano S.A. | 12138/BANCHILE<br>CORREDORES DE<br>BOLSA S.A. | 300                     | 81654/Industrias<br>Combinadas Gaio<br>Peirano S.A. | No                     |                         |       |
| 893   | Retiro           | Acciones               | 18016/PARQUE<br>ARAUCO S.A.                         | PARAUCO     | 12138008 | 3ero Grupal    | 965712208           | 12138/BANCHILE<br>CORREDORES DE<br>BOLSA S.A.       | 12138/BANCHILE<br>CORREDORES DE<br>BOLSA S.A. | 300                     | 12138/BANCHILE<br>CORREDORES DE<br>BOLSA S.A.       | No                     |                         |       |
| 897   | Retiro           | Acciones               | 18096/SOCIEDAD<br>QUIMICA Y MINERA<br>DE CHILE S.A. | SQM-A       | 12138130 | 3ero Grupal    | 965712208           | 12138/BANCHILE<br>CORREDORES DE<br>BOLSA S.A.       | 12138/BANCHILE<br>CORREDORES DE<br>BOLSA S.A. | 200                     | 12138/BANCHILE<br>CORREDORES DE<br>BOLSA S.A.       | No                     |                         |       |
| 898   | Retiro           | Acciones               | 18096/SOCIEDAD<br>QUIMICA Y MINERA<br>DE CHILE S.A. | SQM-A       | 12138008 | 3ero Grupal    | 965712208           | 12138/BANCHILE<br>CORREDORES DE<br>BOLSA S.A.       | 12138/BANCHILE<br>CORREDORES DE<br>BOLSA S.A. | 100                     | 12138/BANCHILE<br>CORREDORES DE<br>BOLSA S.A.       | No                     |                         |       |

|                 | EMISOR                                                                                       |      |       |  |
|-----------------|----------------------------------------------------------------------------------------------|------|-------|--|
| Nombre          | RUT                                                                                          |      | Firma |  |
| Señor Emisor: P | uede indicar las iniciales en caso de Aprobar (A) o Rechazar (R) en el campo Aprueba o Recha | iza. |       |  |

#### <u>Generación de reporte para emisor no administrado por DCVR conectado a</u> <u>DCVe y emisor no administrado por DCVR no conectado a DCVe</u>

A continuación, se visualiza la generación del reporte para emisores que no son administrados por DCVR, en donde las operaciones, en estado aprobada y que estas a la espera de la solicitud de aprobación o rechazo del emisor, se verán reflejadas cada una en una hoja, ordenadas de forma alfabética por depositante, con el detalle de los testigos y apoderados que autorizan la operación y la cláusula de responsabilidad del DCV.

|                                                                                                    | 2                                                       | Blenvenid@, Barbara Ibañez<br>14.019.779-3<br>Últimos accesso: 12.00-3024 08.02     | I          | Pa<br>De       | articipante 22001<br>spósito Central De Valores S.A. | I | Ayuda 💮 | Fecha nego | Salir E+<br>is: 12-05-2024 |   |
|----------------------------------------------------------------------------------------------------|---------------------------------------------------------|-------------------------------------------------------------------------------------|------------|----------------|------------------------------------------------------|---|---------|------------|----------------------------|---|
| Depósitos y Retiros RV   Reportes  Concrar Reportes  Concrar Reportes  A  A  A  A  A  A  A  A  A  A  A  A  A | orte<br>iro por Emiso<br>o de Solicitud<br>rmadas Previ | ;<br>es de Tragasso de Deposito y Retro en estado Aprobado, para que se<br>angela * | ı autoriza | do por el Emis | za ukanja Ko<br>Crodo on Eurona<br>za                |   |         |            |                            | • |

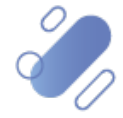

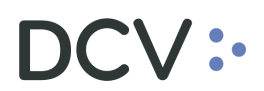

|                             |                                                                 | Bienvenid@, Barbara Ibañez                                                                                                    | Participante 2                                                                                                    | 22001                                                                                                    | Avuda (?) | Salir Da                  |
|-----------------------------|-----------------------------------------------------------------|----------------------------------------------------------------------------------------------------|----------------------------------------------------------------------------------------------------|----------------------------------------------------------------------------------------------------|-----------|---------------------------|
|                             |                                                                 | Descargar PDF 🛓                                                                                                    |                                                                                                    |                                                                                                    | 10000 ()  | Fecha regosio: 12-09-2024 |
| DCI                         | / / Reportes / Generar Reportes                                 |                                                                                                    |                                                                                                    |                                                                                                    | •         |                           |
| Depósitos y Retiros RV 🔍    |                                                                 |                                                                                                    |                                                                                                    |                                                                                                    |           |                           |
| Reportes   Cenerar Reportes | Generar repo<br>Informe a generar<br>Informe de Depósito y Retr |                                                                                                    | Empresa: BANCO SANTANDER - CHLE<br>Fecha y hora generación: 12:08-2023 15:25<br>neterio de la construcción de la construcción de la c                                                                                                    | Note:         Note:         Note:           Note:         Note:         Note:           Note:         Note:         Note:                                                                                              |           | •                         |
|                             | informe que entrega el listado                                  | FIRMADO POR DEPOSITANTE                                                                                                    | FIRMADO PO                                                                                                    | R DCV                                                                                                    |           |                           |
|                             | Código Aprobador de la Orden*                                   | 1009/1004 094541 045541 Apptical Application Application Participal<br>10165104 094541 04550 Bartises Barteria Barteria Barteria                                                                                                    | ne 13000034 1012 M 12300-0000<br>12300-000<br>ne 13000234 1042 M                                                                                                    | Aprilación Aprilación UCV<br>Aprilación Aprilación UCV                                                                                                    |           |                           |
|                             | Agregar Ordenes Infon                                           | 14352/19-0<br>Validat/19-0<br>Validat | 10.200.7154<br>Grouped to table<br>15.000.7240                                                                                                    | Aprobastic Sadge BCV                                                                                                    |           |                           |
|                             |                                                                 | 1205.2024 Dit ALLO2 RAD Participants<br>09.215.3024 Aprobasitis Tantips Participants                                                                                                    | GRADER TOOLAR Codes Melles 15.94-071-0                                                                                                    | Aproduction Sandya &CV                                                                                                    |           |                           |
|                             |                                                                 |                                                                                                    |                                                                                                    |                                                                                                    |           |                           |
|                             |                                                                 |                                                                                                    |                                                                                                    |                                                                                                    |           |                           |
|                             |                                                                 | E                                                                                                    | MISOR                                                                                                    |                                                                                                    |           |                           |
|                             |                                                                 | Nombre<br>Baher Romer: Puede Indicar las Unitales en solo de Aprehar (E) e Mechaelar (R) en el campo Apr                                                                                                    | NUT Vinta                                                                                                    |                                                                                                    |           |                           |
|                             |                                                                 | B) Displatic Durinol: do Visiones (X.), Displatic do Visionel (DCV) dollaris que as responsable abraia do DCV, usaness nen francos a sortegado esta de la constanta de la que NYES, PIN, do preser de quantes de finanzas motivantes REA, tennes de esta de responsablea de DCV. Automática de dollaris de la constanta de la constanta de                                                                                                    | Remain ansas designado, de la identidad, facultades y capacitad de los polo<br>los solicitud de depósito y/o nelho de remai ventate, Asimismo, DOV libere al l<br>la custorila y Reglamento Interno del DOV, desumantos que han sido aproba                                                                                                    | belans de los depetitivos y os los apodelados de<br>Entitor antes designado, de realizar las validaciones<br>dos por la Combilito para el Mansalo Pinansiero                                                           |           |                           |
|                             |                                                                 | (CMP).                                                                                                    |                                                                                                    |                                                                                                    |           |                           |
|                             |                                                                 |                                                                                                    |                                                                                                    |                                                                                                    |           |                           |
|                             |                                                                 |                                                                                                    |                                                                                                    |                                                                                                    |           |                           |
|                             |                                                                 |                                                                                                    |                                                                                                    |                                                                                                    |           |                           |
|                             |                                                                 | DCV:                                                                                                    | Emorary BANCO SANTANDED, CHILE                                                                                                    |                                                                                                    |           |                           |
|                             |                                                                 |                                                                                                    | Fecha y hora generación: 12-08-2024 15:25                                                                                                    |                                                                                                    |           |                           |
|                             |                                                                 | Grade         March<br>March         Jambe         March         March                                                                                                    | Come Number Dame Japan<br>Control Control Control Insur-<br>Control Insur-<br>Control Insu | Importe         April         Falls           at third         x         x         x           materials         x         x         x         x           materials         x         x         x         x         x |           |                           |
|                             |                                                                 |                                                                                                    | Cerrar                                                                                                    |                                                                                                    |           |                           |
|                             |                                                                 |                                                                                                    |                                                                                                    |                                                                                                    |           |                           |

Una vez generado el reporte, este puede ser descargado en formato PDF y archivado en el PC del usuario, para luego ser enviado al emisor o aprobador de la orden, mediante correo electrónico.

|                                   | Planutot Bather IbariezPartiel Descargas                                                                                                    |                                      |
|-----------------------------------|----------------------------------------------------------------------------------------------------|--------------------------------------|
| DCV / Reportes / General Reportes |                                                                                                    | r_Depositos_Retiros_20240812 (2).pdf |
| Depósitos y Retiros RV            | Construction         Construction         Construction< |                                      |
|                                   |                                                                                                    |                                      |
|                                   |                                                                                                    | <u> </u>                             |

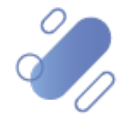

Finalmente, el reporte es visualizado por el usuario de la siguiente manera al realizar la descarga.

### DCV:

#### Empresa: BANCO SANTANDER - CHILE Fecha y hora generación: 12-08-2024 15:25

| Orden | Tipo de<br>orden | Tipo de<br>Instrumento | Emisor                             | Instrumento    | Cuenta   | Tipo de Cuenta | Rut Dueño<br>Cuenta | Nombre Dueño<br>Cuenta                        | Depositante                                   | Valor Nominal<br>Cuenta | Transferido a                                 | Impresión<br>de título | Aprueba<br>o<br>Rechaza | Folio |
|-------|------------------|------------------------|------------------------------------|----------------|----------|----------------|---------------------|-----------------------------------------------|-----------------------------------------------|-------------------------|-----------------------------------------------|------------------------|-------------------------|-------|
| 889   | Retiro           | Acciones               | 1037/BANCO<br>SANTANDER -<br>CHILE | BSANTANDE<br>R | 12138296 | Propia         | 965712208           | 12138/BANCHILE<br>CORREDORES DE<br>BOLSA S.A. | 12138/BANCHILE<br>CORREDORES DE<br>BOLSA S.A. | 100                     | 12138/BANCHILE<br>CORREDORES DE<br>BOLSA S.A. | No                     |                         |       |

#### FIRMADO POR DEPOSITANTE

| 12/08/2024 | 09:45:41 | Jenny Rapiman  | Anrobación Anoderado Participante |
|------------|----------|----------------|-----------------------------------|
| TEROTEOET  | 00.10.11 | 18.545.933-0   |                                   |
| 1010010001 | 00.50.00 | Barbara Ibañez |                                   |
| 12/08/2024 | 08:59:38 | 14.019.779-3   | Aprobación Apoderado Participante |
| 1010010001 | 00.45.54 | Marisel Vera   | Antekasián Tastina Datisiaanta    |
| 12/06/2024 | 00.43.34 | 13.351.259-4   | Aprobación resugo Participante    |
| 1010010001 | 00-44-00 | Raúl Reyes     | Anathenián Tentine Destiningete   |
| 12/08/2024 | 00:44:02 | 09.910.566-6   | Aprobación Tesugo Participante    |

|            | FIRMADO POR DCV |                 |                           |  |  |  |  |  |  |  |  |  |
|------------|-----------------|-----------------|---------------------------|--|--|--|--|--|--|--|--|--|
| 10/08/2024 | 10-52-19        | Esteban Ardiles | Anrehesión Anederado DCV  |  |  |  |  |  |  |  |  |  |
| 12/08/2024 | 10:52:18        | 12.505.036-0    | Aprobación Apoderado DCV  |  |  |  |  |  |  |  |  |  |
| 10/08/2024 | 10-42-10        | Camila Ulecia   | Antebasián Anadarada DC)/ |  |  |  |  |  |  |  |  |  |
| 12/06/2024 | 10.42.19        | 19.386.113-K    | Aprobación Apoderado DCV  |  |  |  |  |  |  |  |  |  |
| 10/00/2024 | 10-10-25        | Marco Alarcón   | Annahasián Testina DCV    |  |  |  |  |  |  |  |  |  |
| 12/08/2024 | 10:19:35        | 13.050.127-3    | Aprobacion Testigo DCV    |  |  |  |  |  |  |  |  |  |
| 1010010001 | Cristian Medina |                 | Annahasida Tastina DOV    |  |  |  |  |  |  |  |  |  |
| 12/08/2024 | 10.07.40        | 15.964.077-9    | Aprovación Testigo DCV    |  |  |  |  |  |  |  |  |  |

EMISOR

| Nombre           |                                                                                                    | RUT |  | Firma |  |  |  |  |  |  |
|------------------|----------------------------------------------------------------------------------------------------|-----|--|-------|--|--|--|--|--|--|
| Señor Emisor: Pu | fior Emisor: Puede indicar las iniciales en caso de Aprobar (A) o Rechazar (R) en el campo Aprueba o Rechaza. |     |  |       |  |  |  |  |  |  |

El Depósito Central de Valores S.A., Depósito de Valores (DCV) declara que es responsable ante el Emisor antes designado, de la identidad, facultades y capacidad de los apoderados de los depositantes y de los apoderados de DCV, quienes han firmado y aprobado mediante RSA, en los términos de la Ley N°19.799, la presente solicitud de depósito y/o retiro de renta variable. Asimismo, DCV libera al Emisor antes designado, de realizar las validaciones de quienes han firmado mediante RSA, sindo ello de responsabilidad del DCV.

Adicionalmente, Dejamos constancia que el señalado mecanismo, tiene su respaldo en el contrato de custodía y Reglamento Interno del DCV, documentos que han sido aprobados por la Comisión para el Mercado Financiero (CMF).

### DCV:

#### Empresa: BANCO SANTANDER - CHILE Fecha y hora generación: 12-08-2024 15:25

| Orden | Tipo de<br>orden | Tipo de<br>Instrumento | Emisor                             | Instrumento    | Cuenta   | Tipo de Cuenta | Rut Dueño<br>Cuenta | Nombre Dueño<br>Cuenta                               | Depositante                                   | Valor Nominal<br>Cuenta | Transferido a                                        | Impresión<br>de título | Aprueba<br>o<br>Rechaza | Folio |
|-------|------------------|------------------------|------------------------------------|----------------|----------|----------------|---------------------|------------------------------------------------------|-----------------------------------------------|-------------------------|------------------------------------------------------|------------------------|-------------------------|-------|
| 890   | Retiro           | Acciones               | 1037/BANCO<br>SANTANDER -<br>CHILE | BSANTANDE<br>R | 74441009 | 3ero Ind.      | 995761904           | 74441/Administradora<br>e Inversiones Santa<br>Teres | 12138/BANCHILE<br>CORREDORES DE<br>BOLSA S.A. | 200                     | 74441/Administradora<br>e Inversiones Santa<br>Teres | No                     |                         |       |

EMISOR

Nombre RUT Firma
Señor Emisor: Puede indicar las iniciales en caso de Aprobar (A) o Rechazar (R) en el campo Aprueba o Rechaza.

El Depósito Central de Valores S.A., Depósito de Valores (DCV) declara que es responsable ante el Emisor antes designado, de la identidad, facultades y capacidad de los apoderados de los depositantes y de los apoderados de DCV, queres han firmado y aprobado mediante RSA, en los terminos de la Ley V19.799, la presente solicitud de depósito y/o retiro de renta variable. Asimismo, DCV libera al Emisor antes designado, de realizar las validaciones de queres han firmado mediante RSA, sentos de los de esponsabilidad del DCV.

Adicionalmente, Dejamos constancia que el señalado mecanismo, tiene su respaldo en el contrato de custodia y Reglamento Interno del DCV, documentos que han sido aprobados por la Comisión para el Mercado Financiero (CMF).

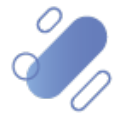

### 8. Carta de rechazo de la operación

Para aquellos **emisores que se encuentran conectados a DCVe**, y que han efectuado el rechazo de una operación de depósito y retiro de RV, no se les exigirá devolver el reporte con la carta de rechazo. El motivo del rechazo quedará reflejado en DCVe, por ende, el **depositante** no recibirá la carta, y para saber el motivo por el cual no fue procesada la operación, deberá acceder a DCVe y realizar la consulta. (Ver: Anexo I: Consulta rechazo de operación en la Plataforma DCV Evolución)

Para aquellos **emisores que no se encuentran conectados a DCVe**, se les exigirá devolver el reporte, identificando las operaciones aprobadas y/o rechazadas y en este último caso, debe incluir la carta de rechazo indicando el motivo de éste, para que Custodia DCV actúe en nombre del emisor en DCVe.

Cabe señalar que, al igual que en el punto anterior, el motivo del rechazo quedará reflejado en DCVe, por ende, el **depositante** no recibirá la carta, y para saber el motivo por el cual no fue procesada la operación, deberá acceder a DCVe y realizar la consulta. (Ver: Anexo I: Consulta rechazo de operación en la Plataforma DCV Evolución).

### 9. Anexo I: Consulta rechazo de operación en Plataforma DCV Evolución

El operador del depositante debe acceder al menú **Operaciones de custodia** y seleccionar la opción → **Orden de depósito/retiro**. Luego debe identificar, a través de las opciones de búsqueda, la orden en estado rechazada.

| DCV:                                                                            |                 |                              |              |                   |           |                             | 1            | I Nuevo e | lemento de a  | derta 🗙  | 🛔 22001       | /12.087.284-2 |
|---------------------------------------------------------------------------------|-----------------|------------------------------|--------------|-------------------|-----------|-----------------------------|--------------|-----------|---------------|----------|---------------|---------------|
| Orden de depósito +                                                             |                 |                              |              |                   |           |                             |              |           |               |          |               |               |
| Q. Search menu                                                                  | <b></b>         | rden de depósito             |              |                   |           |                             |              |           |               |          |               |               |
| <ul> <li>Deraciones, saldos y lesorena</li> <li>Eventos Corporativos</li> </ul> | Código de mero  | ado I                        | Emisor       |                   | Stad      | o de la orden de depósito   | Rechazado    | I Fech    | a de depósito | ▼05-0    | 6-2024 ¥      |               |
| Instrumento                                                                     | Tipo de instrum | iento I                      | NUTREO       |                   | 1 100110  | no de la cruter de deposito |              | Part      | ciparite      | Ľ        |               |               |
| Usuarios y Participantes                                                        | Buscar          | Detener                      | Borrar       | Consulta          |           |                             |              |           |               | lementor | carnador en l | 1 10 recurdo  |
| Avisos y Aprobaciones                                                           | Código CFI U    | Jnidad de li Número d        | Fecha d •    | Número de la orde | Moneda de | . Cantida Estado de l *     | Participante | Emisor    | Aproba        | Código   | Nemotécnico   | Tipo de ins   |
| 🗅 Tarifas y facturas                                                            | ESVUER U        | Inidades 121                 | 05-06-2024   | 81326             | Q.P       | 100.000 Rechazado           | £            | 18(       | 22002         | Renta V. | CINTAC        | Acciones      |
| 🗅 Casilla y Reportes                                                            |                 |                              |              |                   |           |                             |              |           |               |          |               |               |
| 🗅 Prenda                                                                        |                 |                              |              |                   |           |                             |              |           |               |          |               |               |
| Operación del sistema                                                           |                 |                              |              |                   |           |                             |              |           |               |          |               |               |
| Configuración del sistema                                                       |                 |                              |              |                   |           |                             |              |           |               |          |               |               |
| Importador de archivos                                                          |                 |                              |              |                   |           |                             |              |           |               |          |               |               |
| Suscripción de reportes y archivos                                              |                 |                              |              |                   |           |                             |              |           |               |          |               |               |
| Operaciones de Custodia                                                         |                 |                              |              |                   |           |                             |              |           |               |          |               |               |
| Orden de depósito                                                               |                 |                              |              |                   |           |                             |              |           |               |          |               |               |
| Orden de retiro                                                                 |                 |                              |              |                   |           |                             |              |           |               |          |               |               |
| <ul> <li>Rescate anticipado</li> </ul>                                          |                 |                              |              |                   |           |                             |              |           |               |          |               |               |
| <ul> <li>Título</li> </ul>                                                      | 1               |                              |              |                   |           |                             |              |           |               |          |               |               |
| <ul> <li>Desmaterialización de stock</li> </ul>                                 | × 🗹 [Estado de  | e la orden de depósito] – 'F | kechazado' - |                   |           |                             |              |           |               |          |               | Editar film   |

El operador del depositante debe posicionarse sobre la orden a consultar, para luego presionar el botón derecho, donde debe seleccionar la opción de detalles.

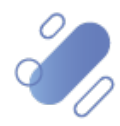

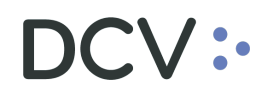

| DCV:                              |                     |                  |            |                  |         |                   |                  |              |        | 🖾 Nuevo elemento de alerta 🗶   🛔 22001/12.087.284-2 |           |               |             |  |  |  |  |
|-----------------------------------|---------------------|------------------|------------|------------------|---------|-------------------|------------------|--------------|--------|-----------------------------------------------------|-----------|---------------|-------------|--|--|--|--|
| Orden de depósito +               |                     |                  |            |                  |         |                   |                  |              |        |                                                     |           |               |             |  |  |  |  |
| Q. Search menu                    | A < > Order         | n de depósito    |            |                  |         |                   |                  |              |        |                                                     |           |               |             |  |  |  |  |
| 🗅 Operaciones, Saldos y Tesorería |                     |                  | 1          |                  |         |                   |                  |              |        |                                                     | -         |               |             |  |  |  |  |
| Eventos Corporativos              | Código de mercado   | -                | Emisor     | - cuenta         |         | Estado de la oro  | sen de depósito  | Rechazado    | Fecha  | a de depósito                                       | 12        | 5-2024 V      |             |  |  |  |  |
| 🗅 Instrumento                     | Tipo de instrumento | -                | reamero de | coenta           |         | realized are to a | ruen de deposito |              | Paroc  | opanie                                              |           |               |             |  |  |  |  |
| 🗅 Usuarios y Participantes        | Buscar              | Detener          | Borrar     | Consulta         |         |                   |                  |              |        |                                                     | elementos | carnados en 0 | 30 segundo  |  |  |  |  |
| Avisos y Aprobaciones             | Código CFI Unidad   | d de II Número d | Fecha d    | Número de la ord | e Mone  | da de Cantida.    | Estado de I      | Participante | Emisor | Aproba                                              | Código    | Nemotécnico   | Tipo de ins |  |  |  |  |
| 🗅 Tarifas y facturas              | ESVUFR Unidad       | les 121          | 05-06-2024 | 81326            | Detalle | is                |                  | 12:          | 18024  | 22002                                               | Renta V   | CINTAC        | Acciones    |  |  |  |  |
| 🗅 Casilla y Reportes              |                     |                  |            |                  | Posicio | ines en cuenta    |                  |              |        |                                                     |           |               |             |  |  |  |  |
| 🗅 Prenda                          |                     |                  |            |                  | Copiar  |                   | Ctrl+C           |              |        |                                                     |           |               |             |  |  |  |  |

Al realizar la acción anterior se abrirá una venta con el detalle de la orden consultada, visualizando <u>el estado rechazado y el motivo del rechazo</u>, entre otra información.

| DCV:                                                                               |                                                      |                                                         |                          |        | 🖾 Nuevo elem         | ento de al        | erta 🗙           | 🔺 22001        | /12.087.284- |    |
|------------------------------------------------------------------------------------|------------------------------------------------------|---------------------------------------------------------|--------------------------|--------|----------------------|-------------------|------------------|----------------|--------------|----|
| Orden de depósito +                                                                |                                                      |                                                         |                          |        |                      |                   |                  |                |              | Ī  |
| Q Search menu D Operaciones, Saldos y Tesorería E Eventos Corporativos Instrumento | A < > Código de me<br>Nemotécnico<br>Tipo de instrui | Orden de depósito     DCV: Instrumente Detalles Datales |                          | _ 0    | p Pecha di Participa | e depósito<br>nte | ✓ 05-06<br>12138 | -2024 ¥        |              | *  |
| 🗅 Usuarios y Participantes                                                         | Buscar                                               | Cuenta de valores                                       | 121                      | 0*     |                      | 1.0               | lomenter         | ranaadar oo li | 20 segundo   |    |
| Avisos y Aprobaciones                                                              | Código CFI                                           | R Cedente<br>R Cantidad total                           | Cedente 12               | 0      | e Emisor             | Aproba            | Código           | Nemotécnico    | Tipo de ins. | Ĩ  |
| 🗅 Tarifas y facturas                                                               | ESVUFR                                               |                                                         | 100.000                  |        | 18024                | 22002             | Renta V., CINTAC |                | Acciones     |    |
| 🗅 Casilla y Reportes                                                               |                                                      |                                                         | Depositante trae títulos |        |                      |                   |                  |                |              |    |
| 🗅 Prenda                                                                           |                                                      | Fecha de depósito                                       | 05-06-2024               |        |                      |                   |                  |                |              |    |
| 🗅 Operación del sistema                                                            |                                                      | Estado de la orden de                                   | Rechazado                | -      |                      |                   |                  |                |              |    |
| 🗅 Configuración del sistema                                                        |                                                      | depósito<br>Motivo de rechazo                           | Saldo insuficiente       |        |                      |                   |                  |                |              |    |
| Importador de archivos                                                             |                                                      |                                                         |                          |        |                      |                   |                  |                |              |    |
| Suscripción de reportes y archivos                                                 |                                                      | Otro motivo de rechazo                                  |                          |        |                      |                   |                  |                |              |    |
| 😂 Operaciones de Custodia                                                          |                                                      |                                                         |                          |        |                      |                   |                  |                |              |    |
| Orden de depósito                                                                  |                                                      |                                                         |                          |        | 1                    |                   |                  |                |              |    |
| <ul><li>Orden de retiro</li><li>Rescate anticipado</li></ul>                       |                                                      |                                                         |                          | Gerrar |                      |                   |                  |                |              |    |
| <ul> <li>Título</li> </ul>                                                         | 1.0                                                  |                                                         |                          |        |                      |                   |                  |                |              |    |
| <ul> <li>Desmaterialización de stock</li> </ul>                                    | × IZ [Estado                                         | de la orden de depósito] – Rechaz                       | ado' •                   |        |                      |                   |                  |                | Editar fil   | ro |

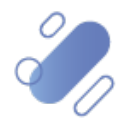